### 61850 SCD Builder System Configuration Tool

User guide

#### Prepared by Wojciech E. Kozlowski Version: July 2024

We reserve all rights in this document and in the information contained therein. Reproduction, use or disclosure to third parties without express authority is strictly forbidden.

If this document has accidentally or illegally come into your possession, please prevent it from being used and inform INFO TECH using contact references given at <u>www.infotech.pl</u>

© Copyright INFO TECH sp.j. 2024

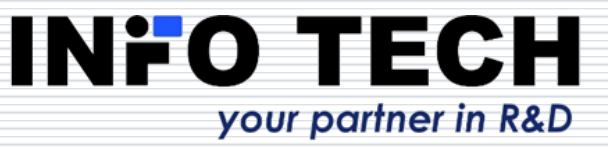

#### Contents

| Information on the supplier and the product   | 3  |
|-----------------------------------------------|----|
| SCD file in the IEC 61850 engineering process | 5  |
| Installation procedure                        | 12 |
| 61850 SCD Builder – creation of system        |    |
| configuration description                     | 16 |
| Supplier contact information                  | 49 |

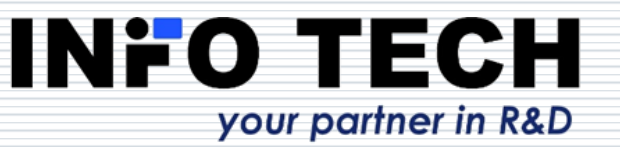

#### INFO TECH sp.j.

- Experts in the field of communication solutions for power automation and industrial automation.
- Renowned supplier of protocol software libraries and tools for communication testing and device simulation.
- As of May 2024, the licensed INFO TECH software is the basis for implementing IEC 61850 interfaces in the products of 55 companies and institutions from 15 countries of Europe, Asia and North America.
- □ INFO TECH offers also:
  - Software development services,
  - Hands-on trainings on IEC 61850 communication,
  - Conformance testing of the IEC 61850 interfaces,
  - Audits and diagnostics of systems using IEC 61850 communication.

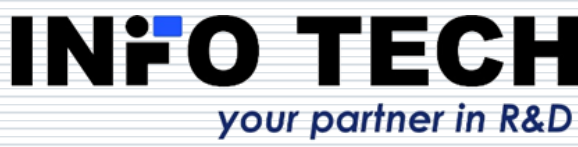

Product from the renowned supplier of communication software libraries and testing tools for automation systems

Widely used INFO TECH products from this area:

- IEC 61850 Software Library (source code)
- □ 61850 CCC IEC 61850 client DLL for PC/MS Windows
- □ **61850 SCC** IEC 61850 server DLL for PC/MS Windows
- 61850 Avenue toolset including IEC 61850 client, relay simulator, GOOSE tools, SV tools, file transfer tool, ICD editor
- 61850 SCL Runner simulator of IEC 61850 server devices based on their description in SCL files
- 61850 GOOSE System Viewer visualization and monitoring of GOOSE communication based on SCD file
- ProTester simulation tools for master and slave stations of protocols operating on serial and TCP/IP based networks (DNP3, IEC-104, IEC-101, IEC-103, Modbus, SPA-bus)

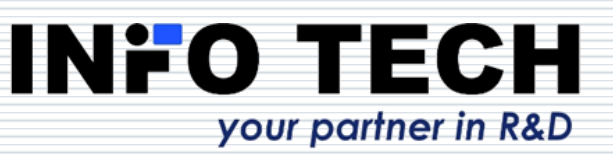

# System engineering in accordance with IEC 61850

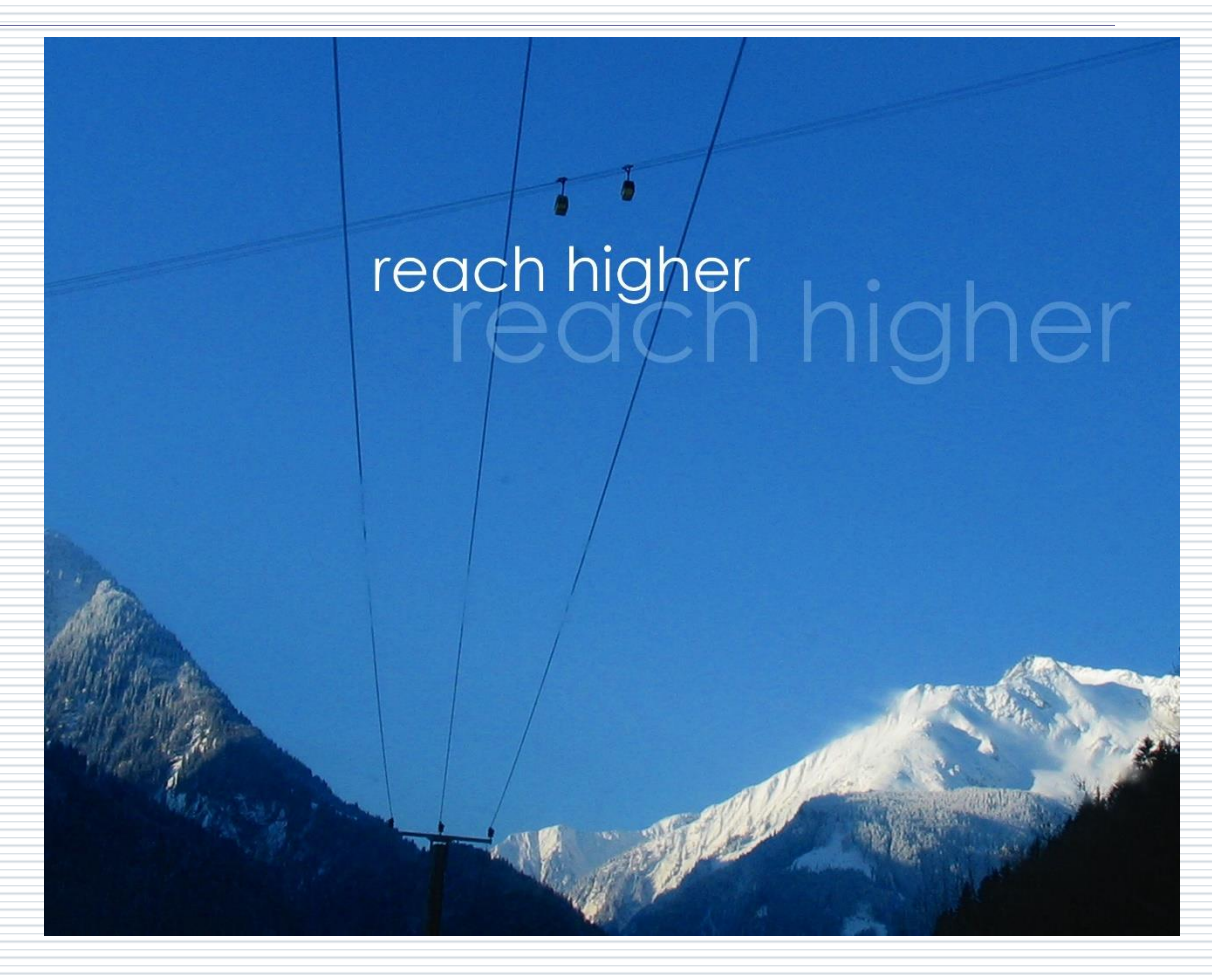

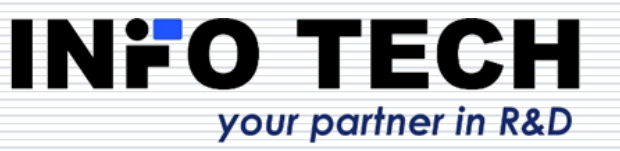

### SCL files of the engineering process defined in the IEC 61850-6

- System specification: defining Single Line Diagram and functions required on it
  - SSD document
- IED specification: what IED capabilities are needed to fulfill the requirements
  - ICD document
- **S**ystem **c**onfiguration: how IEDs will interact over the network
  - **SCD** document (filled in with imported and instantiated ICD files)
- IED configuration: configuration of IEDs to perform in accordance with the system configuration
  - CID / IID document

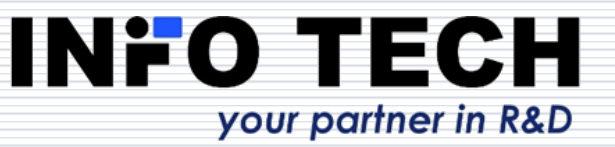

### IED configuration in accordance with system requirements

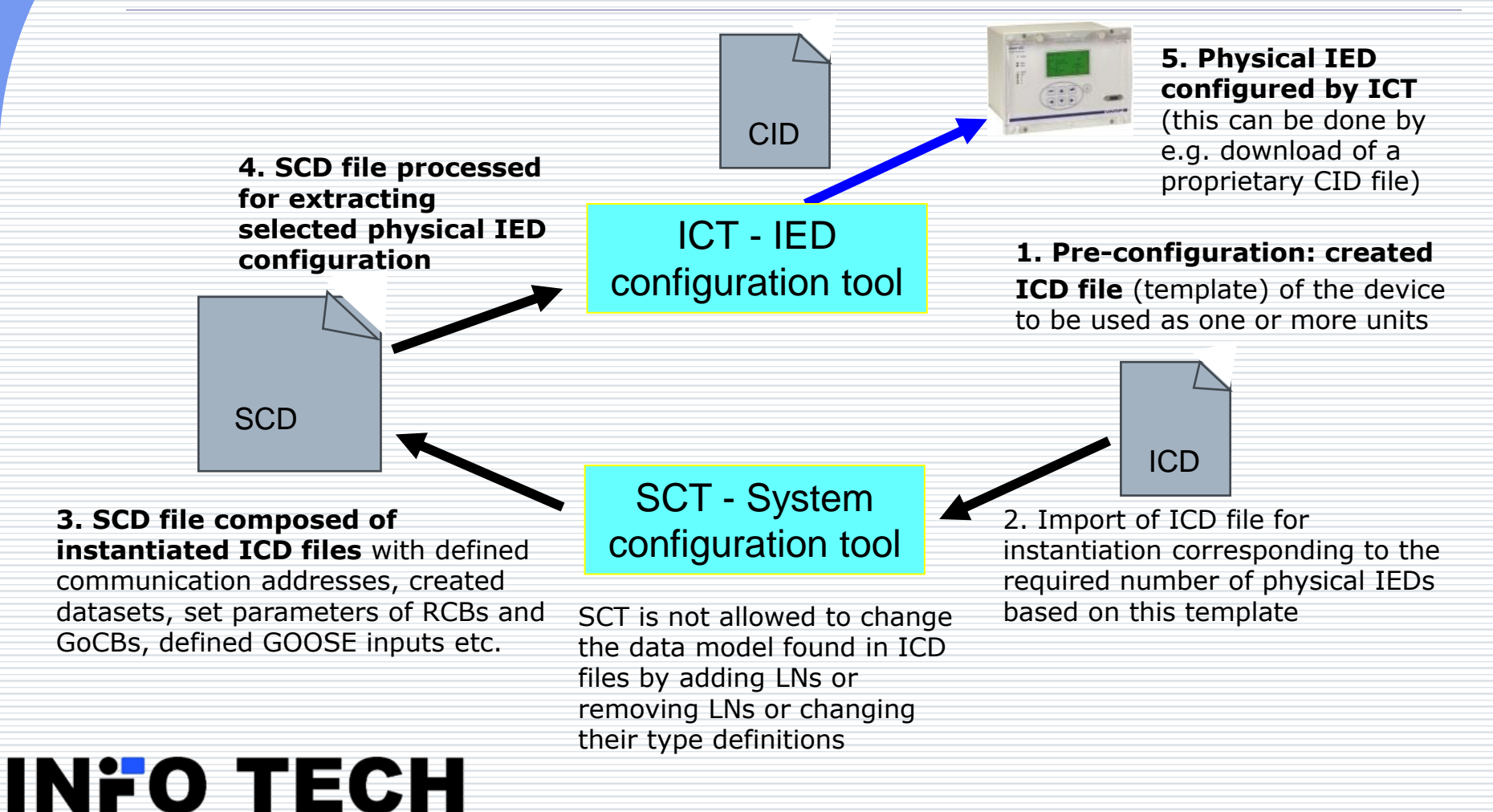

your partner in R&D

## Next iteration of IED configuration (specified in Ed.2)

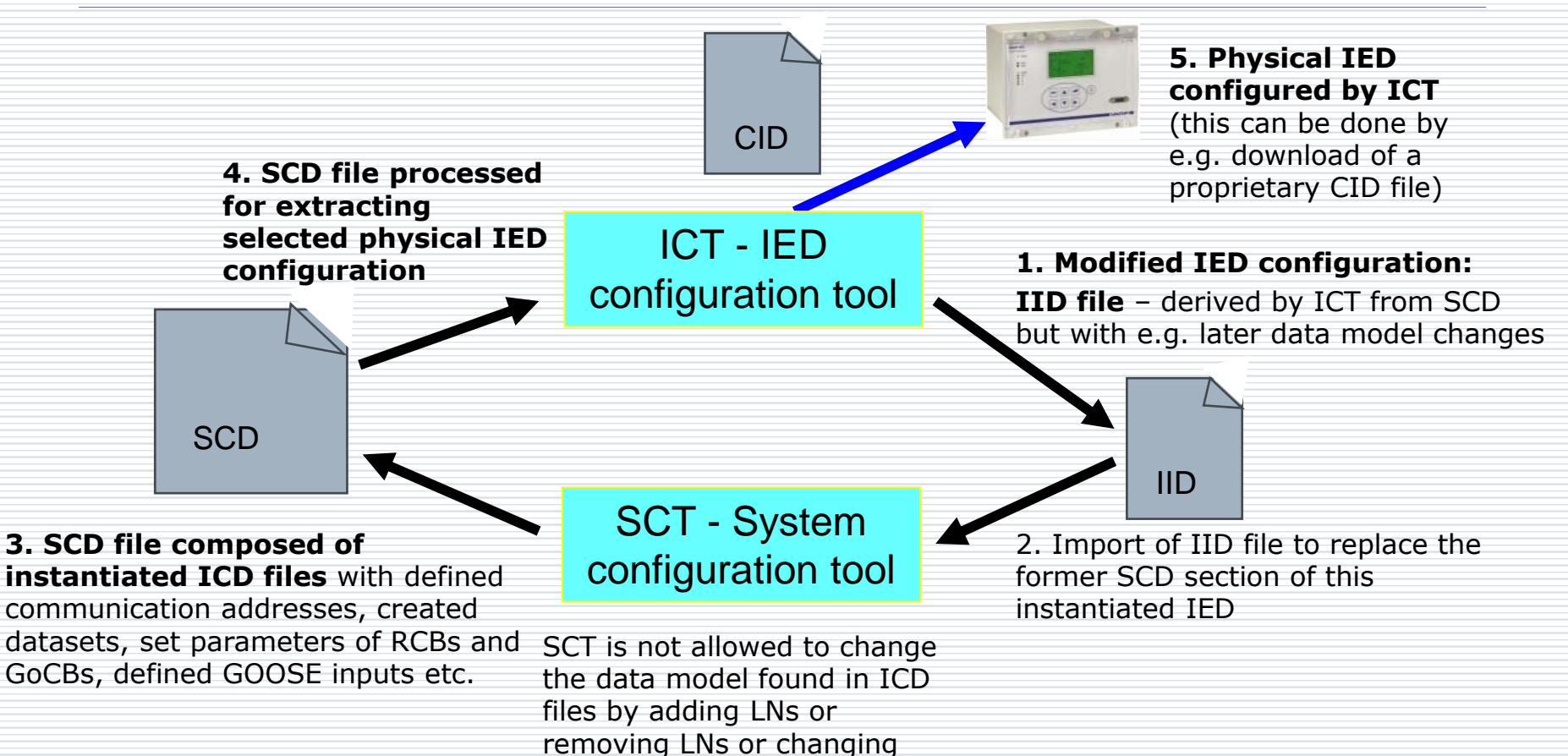

their type definitions

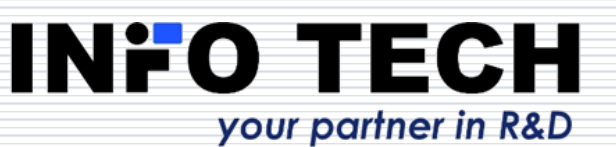

#### **SCD file importance**

- System Configuration Description file created by SCT is the most essential document of the IEC 61850 based installation. It is the only document providing:
  - Descriptions of all components (IEDs).
  - Descriptions of all interactions between components (reporting to clients, GOOSE data flow, SV data flow).
  - All communication addresses assigned to components.
  - History of system configuration changes.
- SCD maintenance is mandatory for consistency of any future changes and extensions to the deployed system installation.
- The set of component descriptions (ICD/CID/IID files) can not replace the SCD file. Individually created (by different vendor specific ICTs) component descriptions will not provide a complete system-level view and will not assure consistency of later system changes and extensions.
- Investors shall demand SCD files among deliverables.

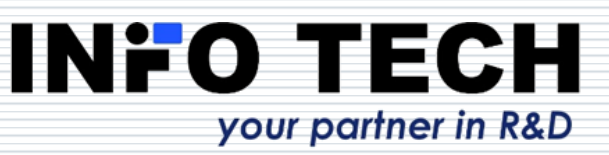

#### 61850 SCD Builder

- System Configuration Tool allowing to create SCD files (System Configuration Description) from ICD files (IED Capability Description) of components using the bottom-up approach of system engineering in accordance with the IEC 61850-6 standard.
- 61850 SCD Builder tool supports the SCD creation process in accordance with Edition 1, Edition 2 and Amendment 1 to Edition 2 (Ed. 2.1) of the IEC 61850 standard.
- The produced SCD file is fully conformant with SCL scheme of the chosen standard edition.
- 61850 SCD Builder is IED vendor independent. The IEC 61850 standard is the reference and the common denominator for interoperability.

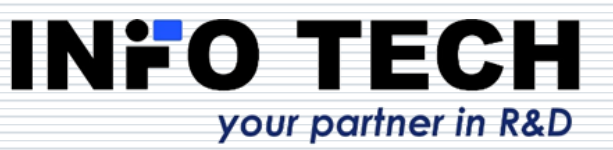

#### Applicability of the tool

#### □ 61850 SCD Builder is suitable for:

- Building SCD files required for the complete system configuration and documentation in the system engineering process defined by the IEC 61850 standard.
- Creating preliminary versions of SCD files that can be used for the simulation of the target installation using such toolsets like INFO TECH 61850 SCL Runner.
- Modifying SCD files in accordance with the required changes in the installed system.
- Learning the IEC 61850 engineering process.
- Truly easy to learn and apply ...
- Includes the context help function invokable with F1 key.

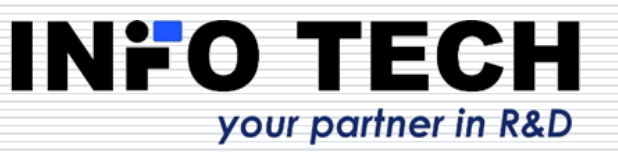

### **Installation procedure**

Supported platforms: PC running **MS Windows** 7, 8, 10 and 11.

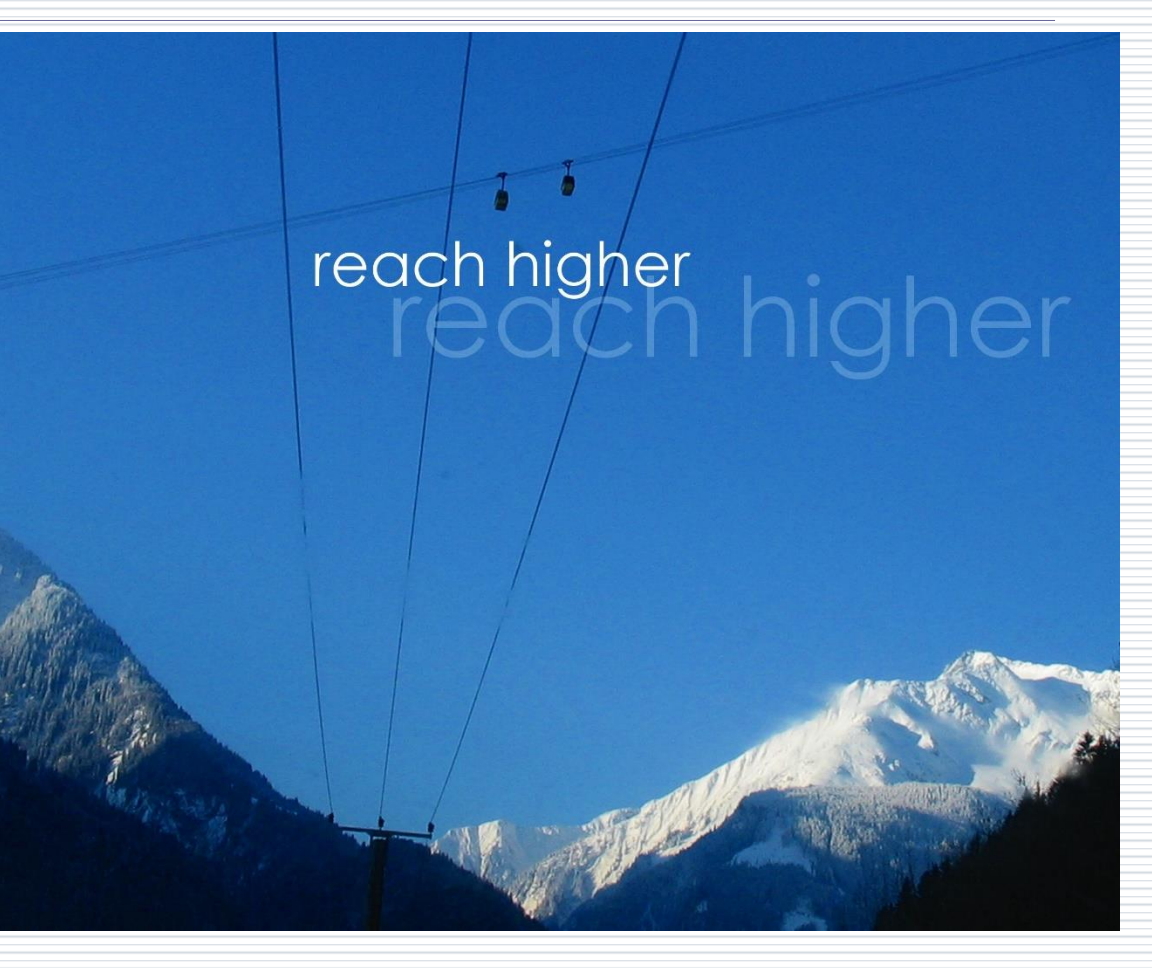

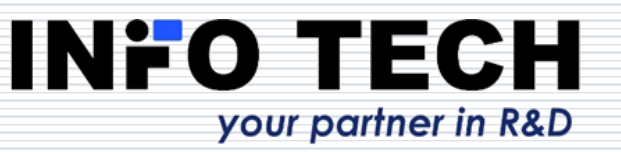

#### To install the software

From the supplied CD: possible start in autorun mode.

Alternatively: invoke the program start.exe from the installation

package directory

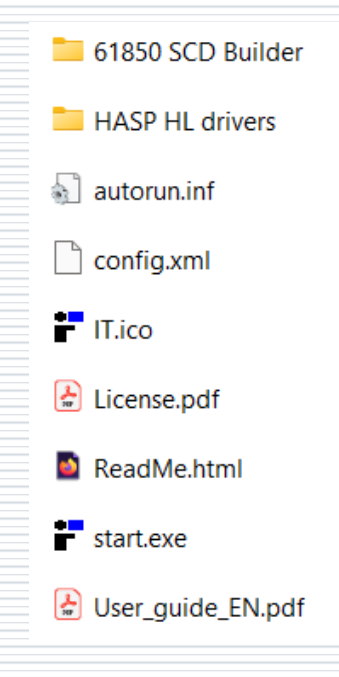

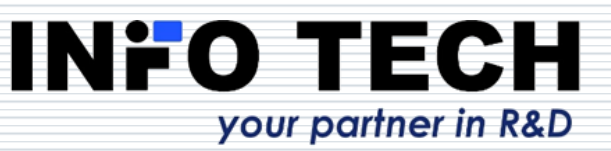

#### License

- Before installing the software please learn and accept the licensing terms described in the paper note attached or in the file License.pdf
- Please acknowledge the following notice concerning the USB license key:
  - The supplied license key represents the value you have purchased. Please take care of it and protect it from losing or damaging like any other object of value. Please understand that we cannot replace lost, corrupted or physically damaged keys.

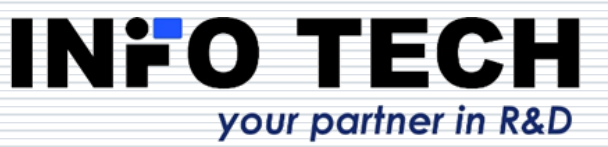

#### Third party components

#### □ **HASP HL drivers** – to manage the USB license key

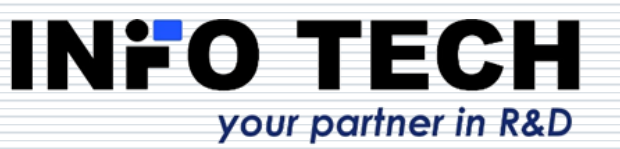

# 61850 SCD Builder – let's start!

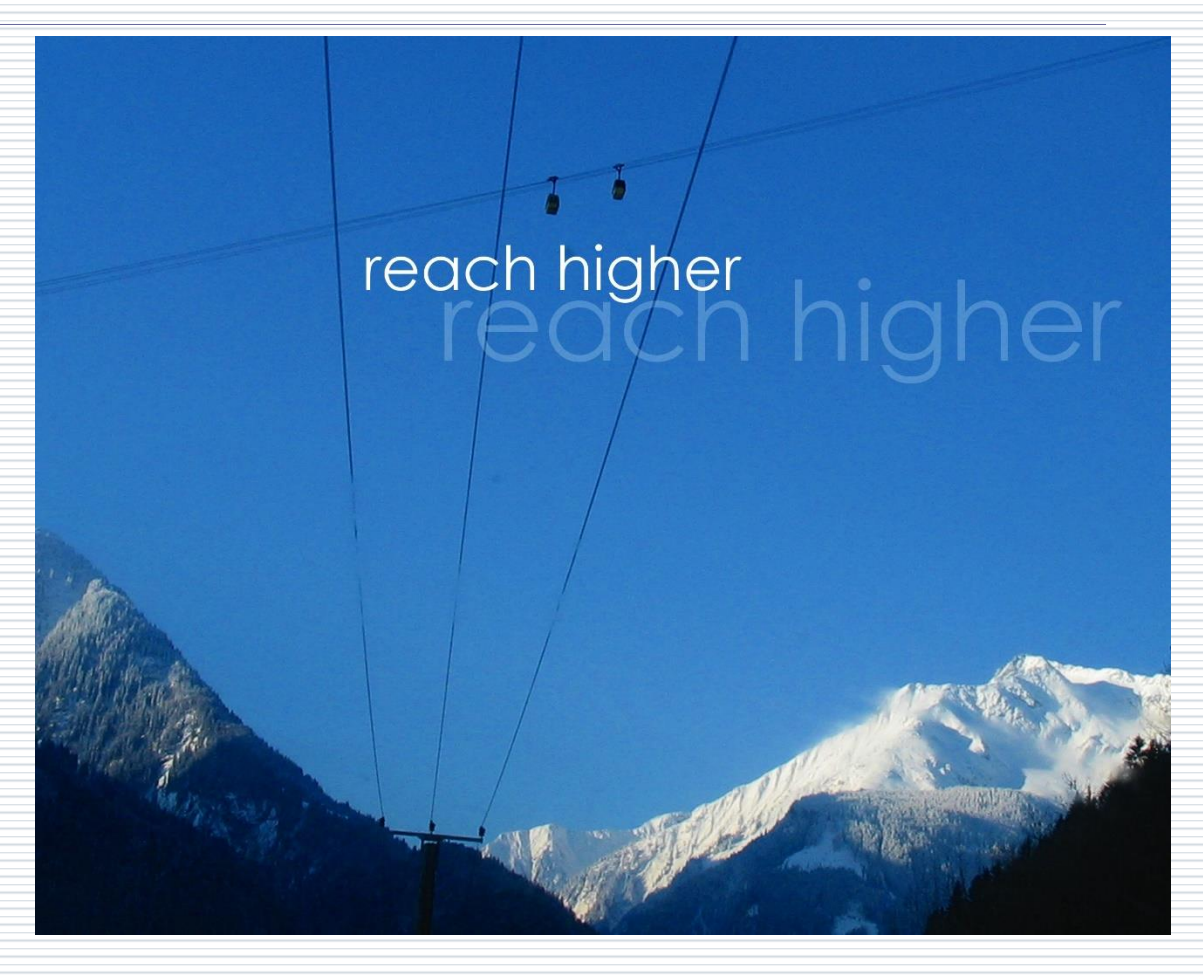

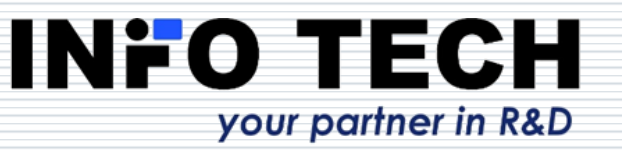

#### Initial view after the start-up of 61850 SCD Builder tool

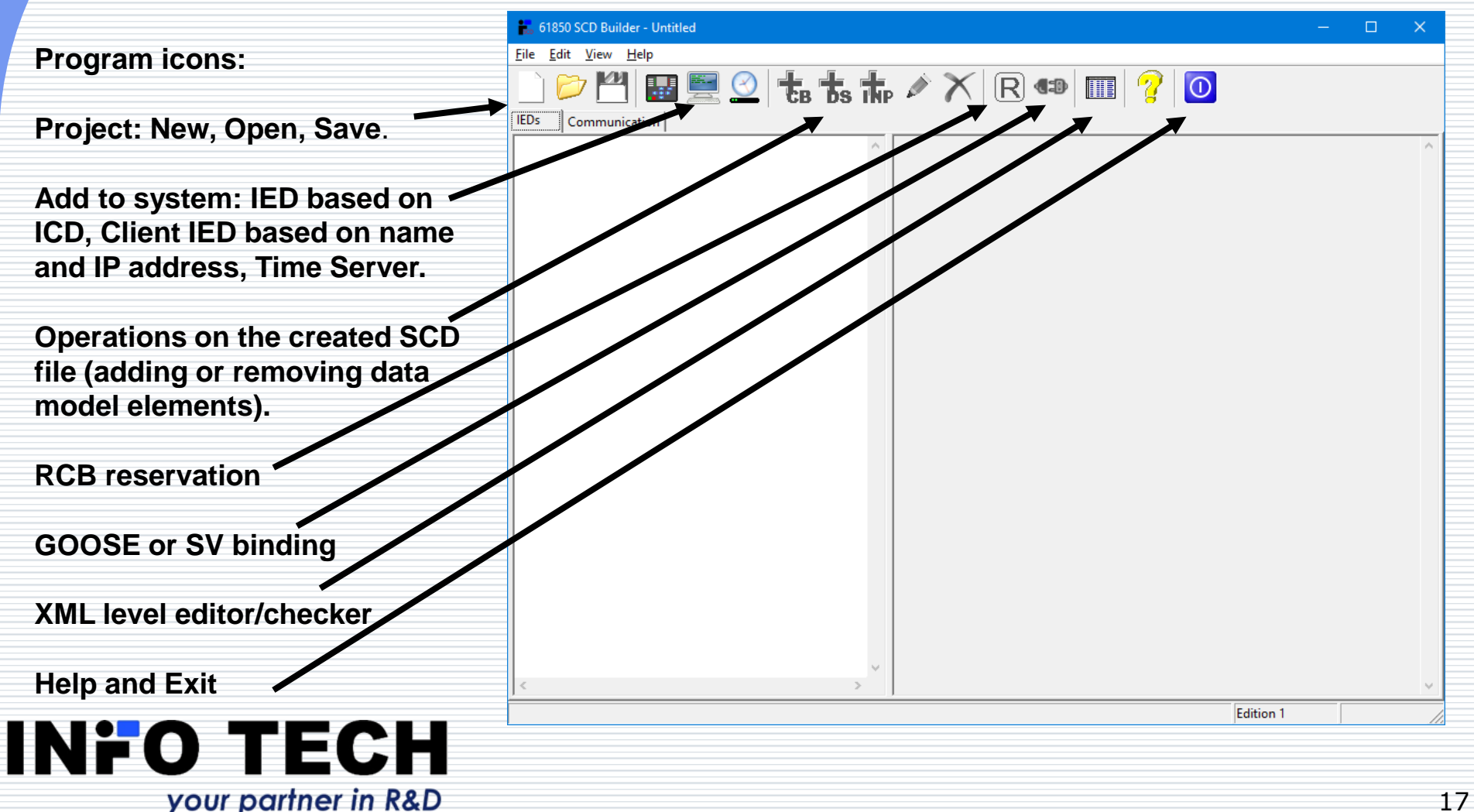

#### New system project

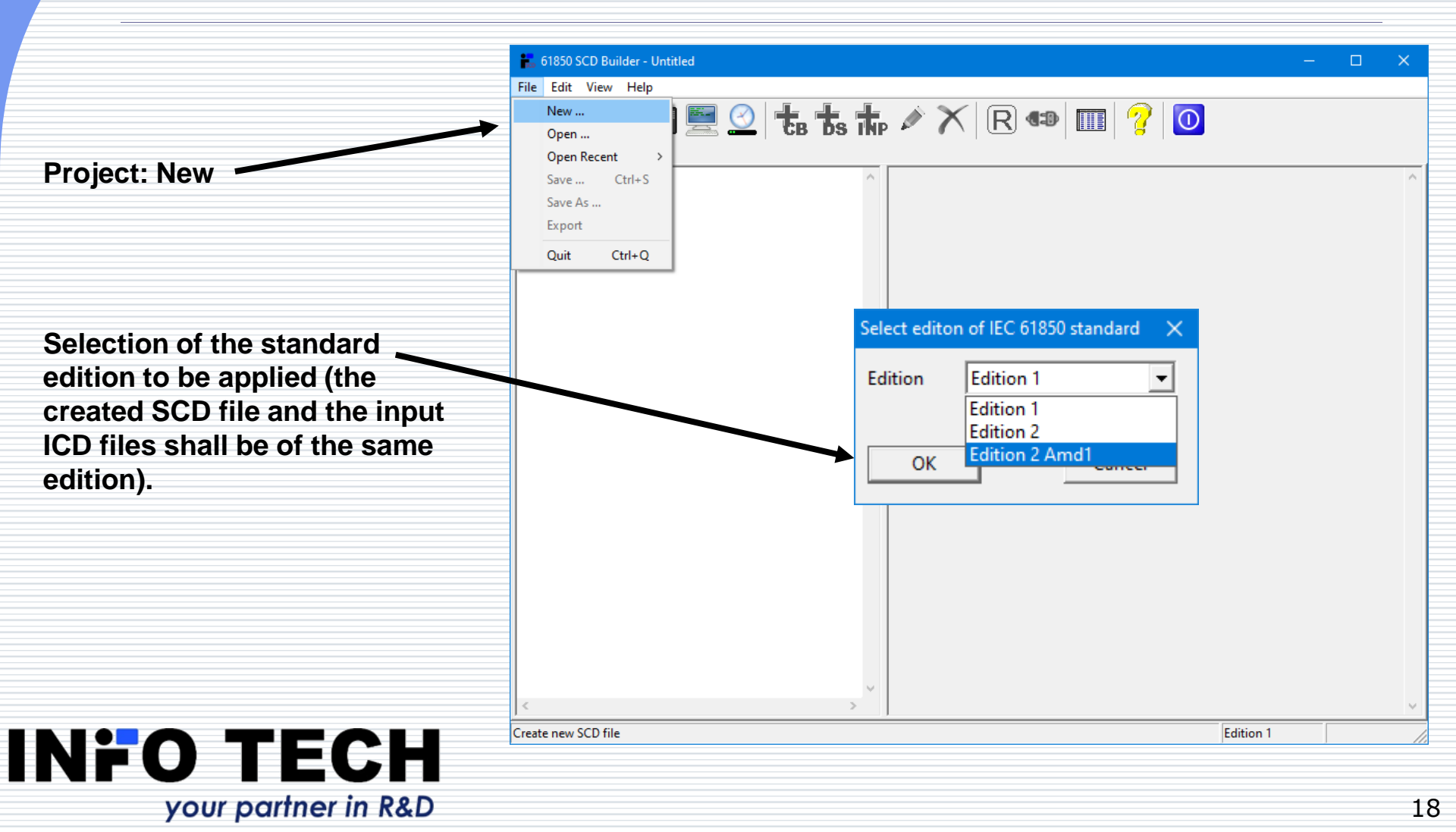

#### Adding IEDs based on ICD files

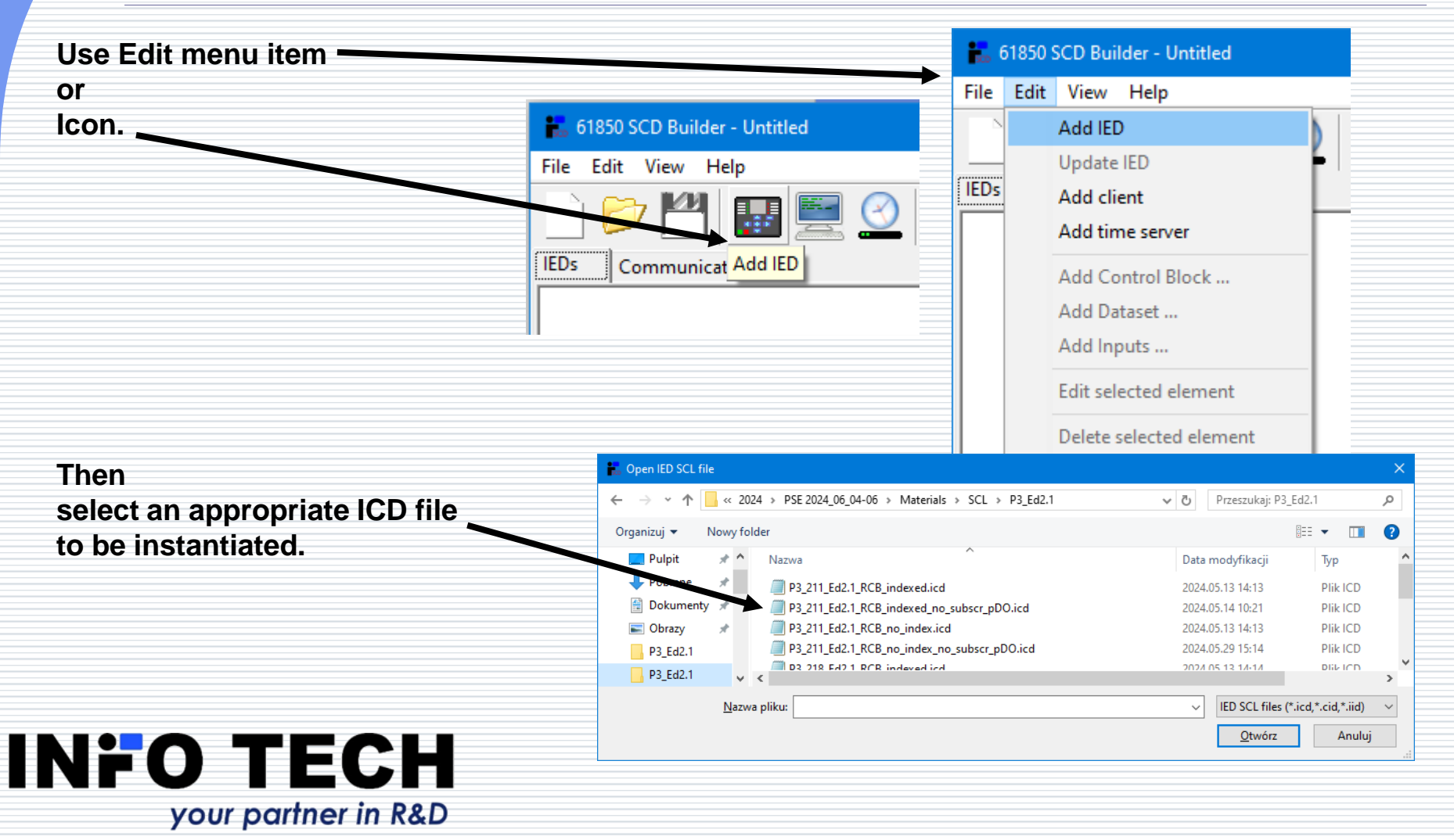

#### IED instantiated from an ICD file

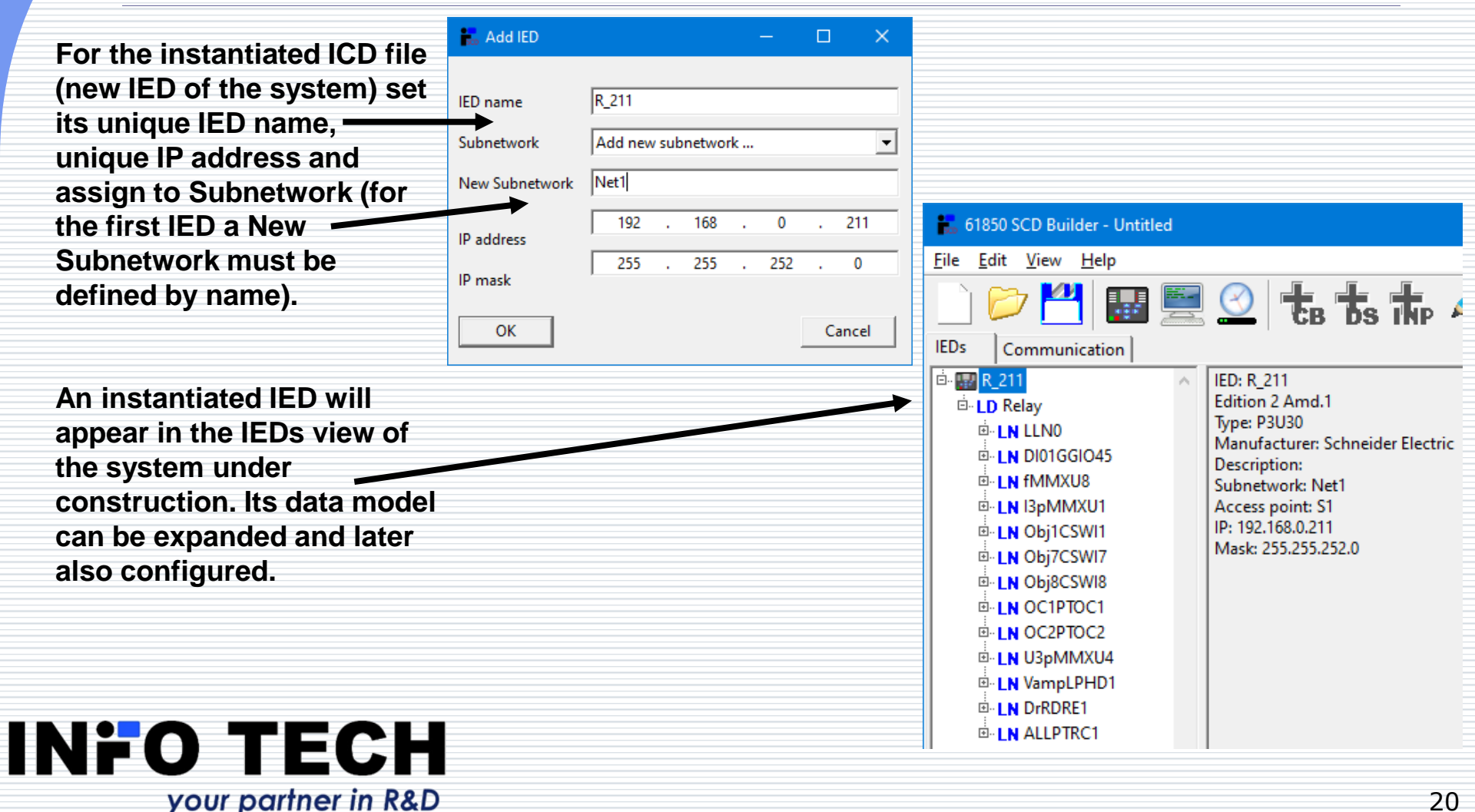

#### After adding further IEDs

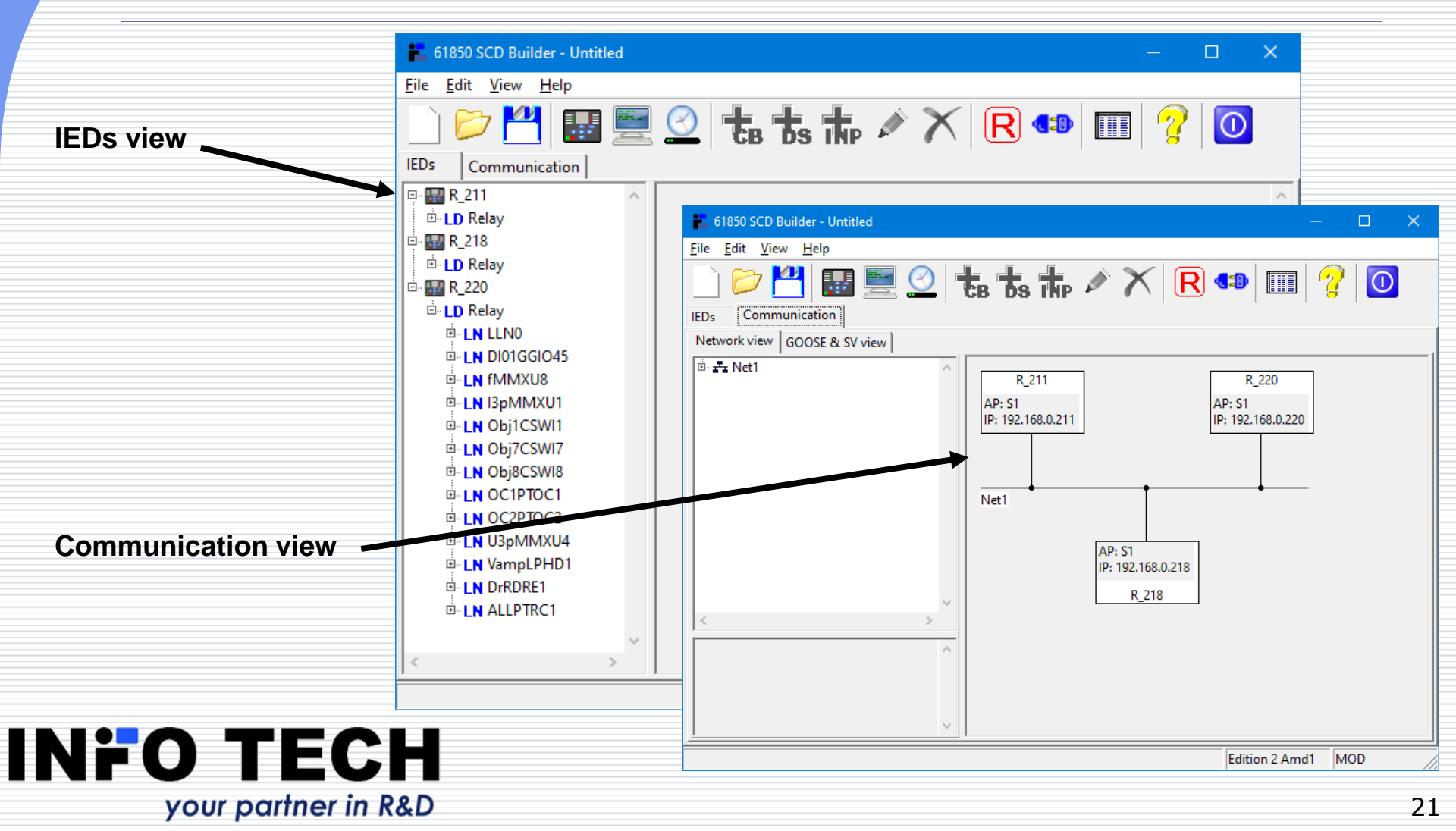

### Adding client devices without ICD (default description)

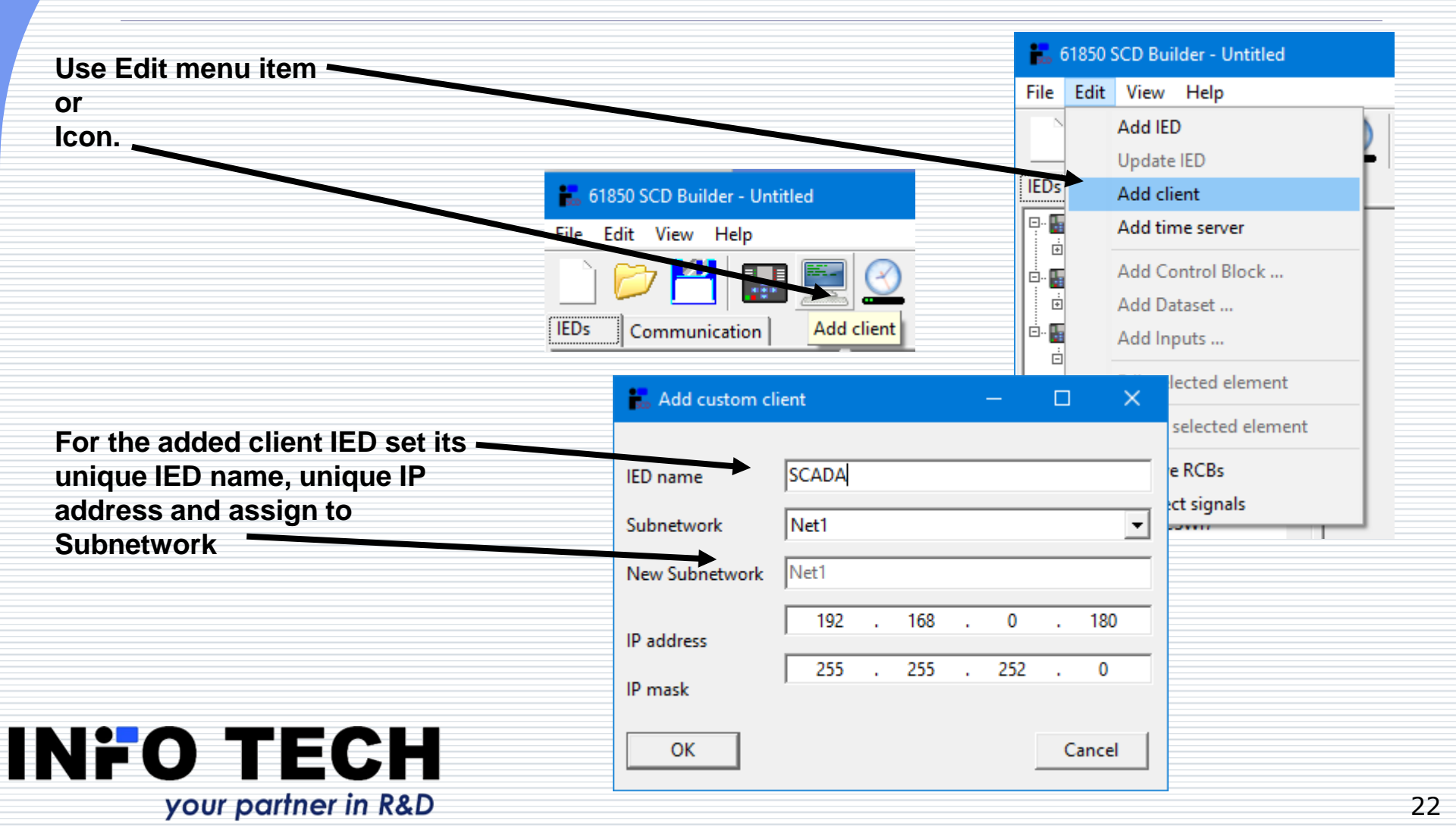

### Adding time server without ICD (default description)

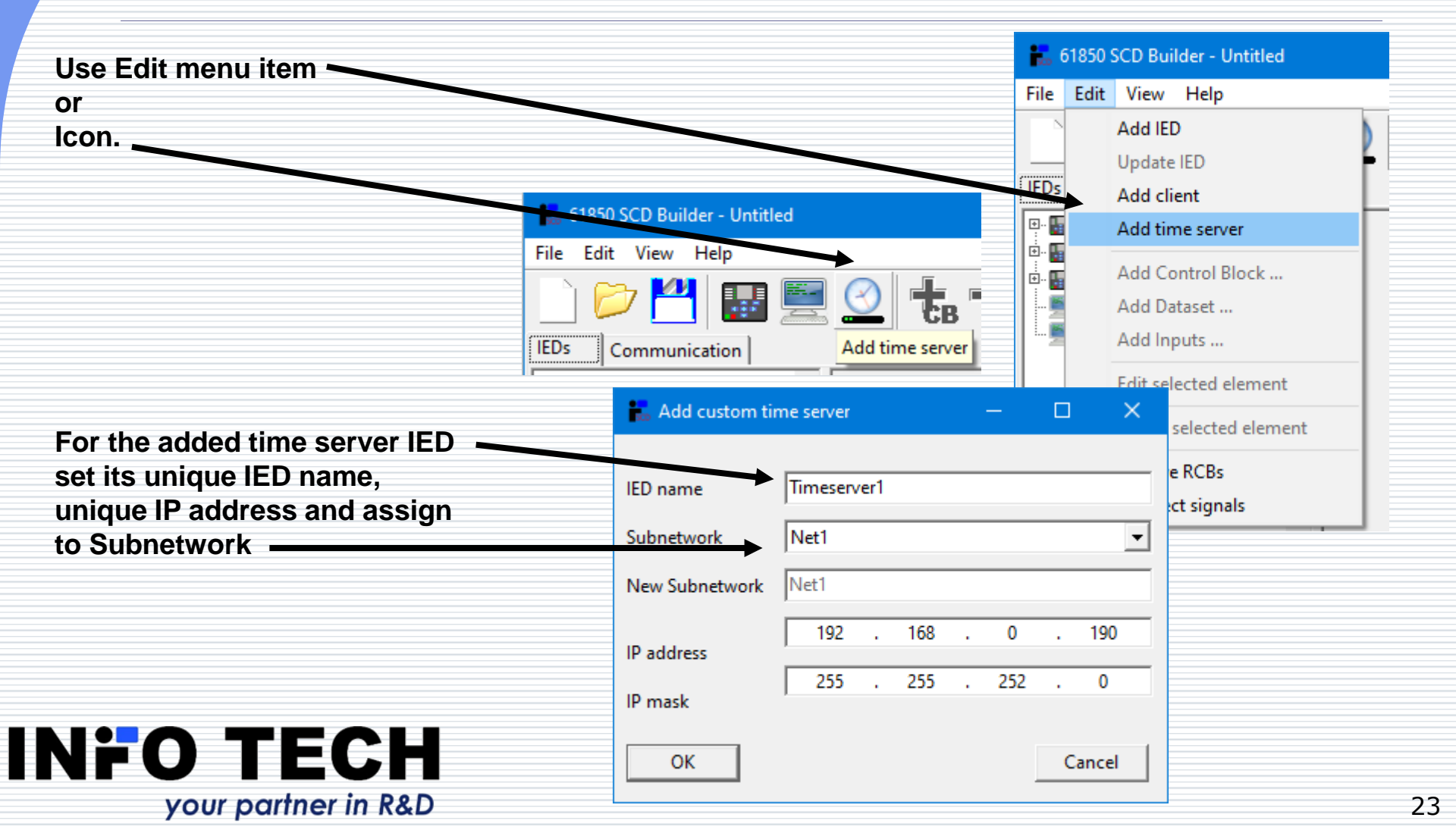

#### IEDs view. Communication view: Network.

| IEDs view           | Eile Edit View Help         Image: Communication                                                                                                    |                                      |
|---------------------|----------------------------------------------------------------------------------------------------|--------------------------------------|
|                     | Image: Scalar index of the second second                                                                                                    | - 🗆 X                                |
| Communication view: | $[e] = edit  \underline{View}  \underline{Hep}$ $[e] = edit  \underline{View}  \underline{Hep}$ $[e] = edit  \underline{Hep}$ $[e] = edit  \underline{Hep}$ $[e] = edit  \underline{Hep}$ $[e] = edit  \underline{Hep}$ $[e] = edit  \underline{Hep}$ $[e] = edit  \underline{Hep}$ $[e] = edit  \underline{Hep}$ $[e] = edit  \underline{Hep}$ $[e] = edit  \underline{Hep}$ $[e] = edit  \underline{Hep}$ $[e] = edit  \underline{Hep}$ $[e] = edit$ |                                      |
| Network             | Image: Constraint of the second second sec                                                                                                    | : P1<br>192.168.0.190<br>Timeserver1 |
| your partner in Ra  | Edition 2 Ar<br>R&D                                                                                                    | nd1 MOD 24                           |

#### Support of functional naming: LD

If the content of Services section allows (ConfLdName present), then the LD name can be changed in accordance with the system requirements.

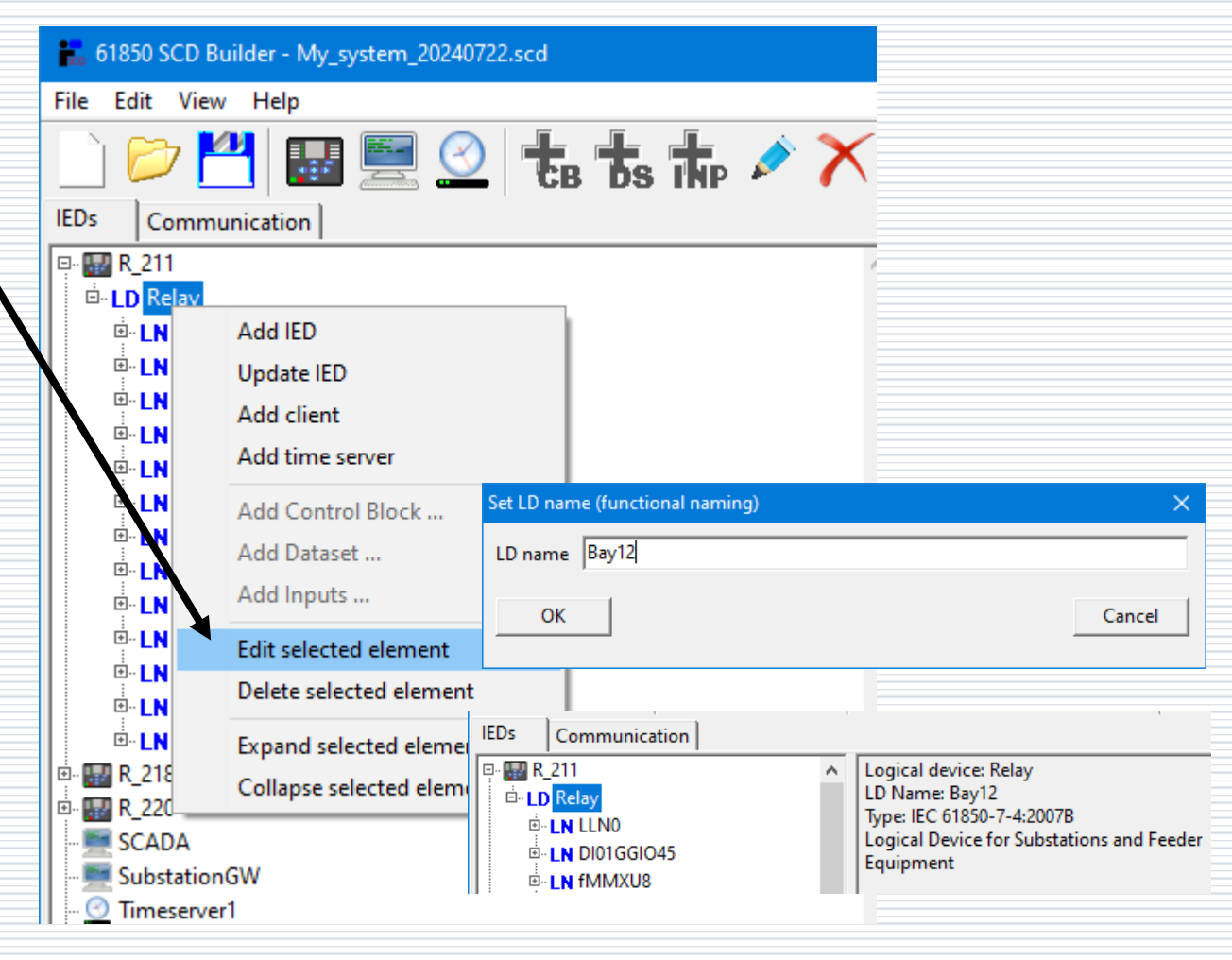

#### Support of functional naming: LN

61850 SCD Builder - My\_system\_20240722.scd File Edit View Help 🔠 🖳 🙆 🕇 🤸 🖍 🗡 R 🐢 If the content of Services section allows IEDs Communication R\_211 Time overcurrent. This logical node is used to (ConfLNs fixPrefix="false" model time overcurrent protection, as well as ⊡ LD Relay the directional time overcurrent protection. The fixLnInst="false"), ⊡ LN LLN0 definite time overcurrent is modelled by use of LN DI01GGIO45 PTOC and selecting the related curve. then the prefix and instance ⊡ LN fMMXU8 Image: Image: number of logical nodes can be changed in accordance LN Obj7CSWI7 ⊡ LN Obj8CSWI8 with system requirements. ⊡ LN OC1PTOC1 Add IED . LN OC2PTOC Update IED ⊡ LN U3pMMXU Edit LN name LN VampLPH Add client N DrRDRE1 Add time server LN class PTOC St1 ÷ Prefix Instance 1 . ⊡. LN LLPTRC1 R\_218 Add Control Block ... · 🔛 R\_220 LN name St1PTOC1 Add Dataset ... SCADA Add Inputs ... 📟 SubstationGW O Timeserver1 Edit selected element OK Cancel Delete selected element Expand selected element Collapse selected element INFO TECH Edit structure of selected element Edition 2 Amd1 MOD your partner in R&D

#### Adding elements to IED data model

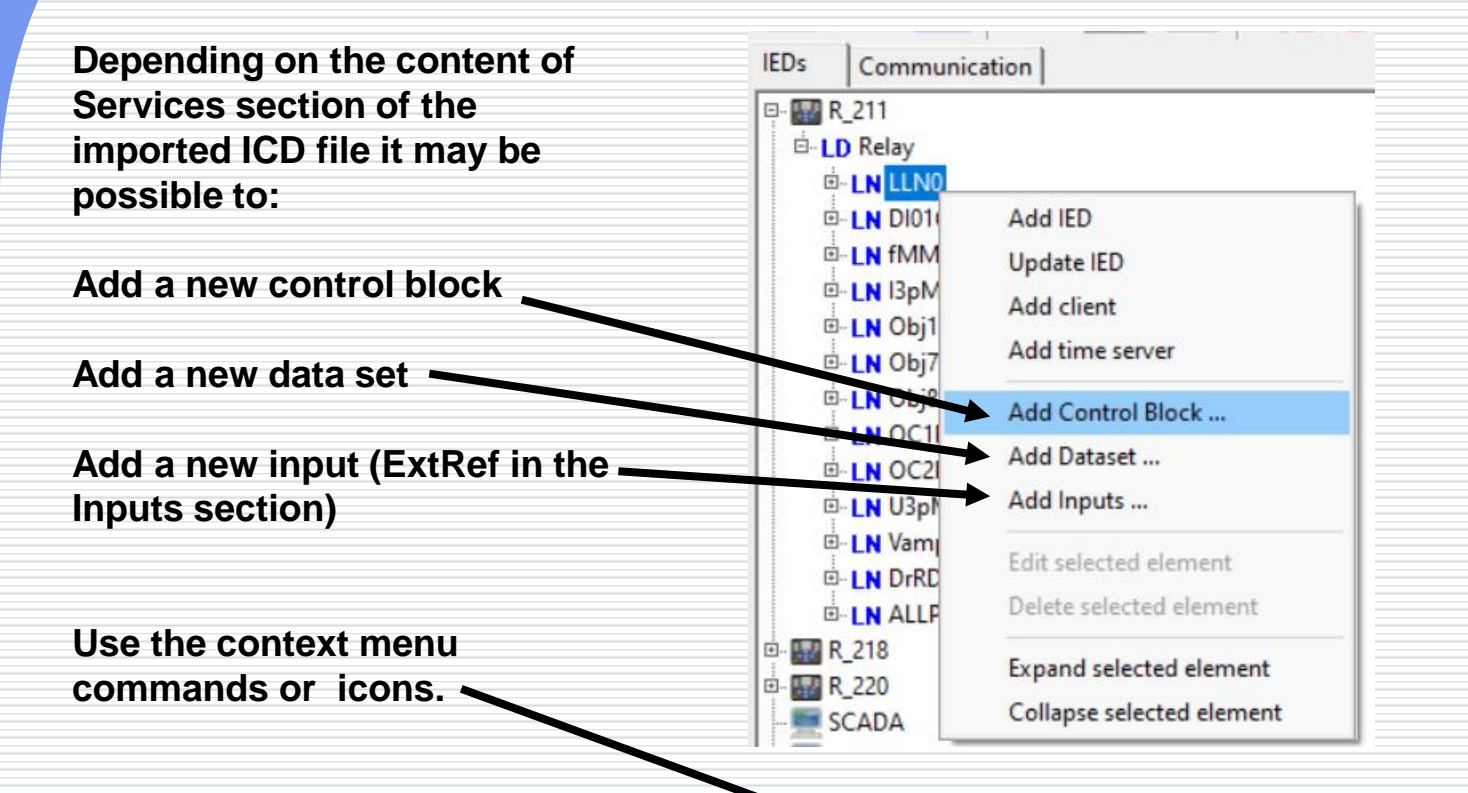

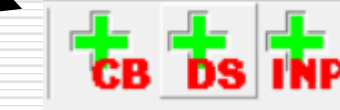

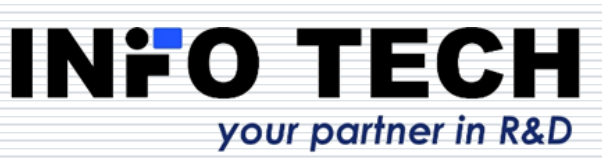

#### Adding a new control block

| Example:            | 🛃 Control Block Editor —                                                                                                    |                                               |                 |                                                                                                    |                                  |       | ×           |  |
|---------------------|----------------------------------------------------------------------------------------------------|-----------------------------------------------|-----------------|----------------------------------------------------------------------------------------------------|----------------------------------|-------|-------------|--|
|                     | Control block type Buffer                                                                                                    |                                               | Buffered Report | uffered Report CB                                                                                      |                                  | -     | ]           |  |
| Adding Buffered RCB | Name                                                                                                    | BRCB_                                         | Alm             |                                                                                                    |                                  |       |             |  |
| name BRCB_Alm       | DataSet                                                                                                    | DS1                                           |                 |                                                                                                    |                                  | •     | ]           |  |
| 2 instances         | Report ID<br>Buffering time                                                                                                    | 1000                                          | *               | Integrity period                                                                                       | 0                                |       |             |  |
|                     | Config revision                                                                                                    | 1                                             | *               | Instances                                                                                              | 2                                |       | 3           |  |
|                     | Option fields<br>Sequence of<br>Time stam<br>DataSet ref<br>Reason coo<br>Data refere<br>Entry ID<br>Configurat<br>Buffer over | number<br>p<br>de<br>nce<br>ion revis<br>flow | ion             | Triggering opti<br>↓ Data chang<br>↓ Quality cha<br>↓ Data update<br>↓ Integrity sca<br>↓ General inte | ons<br>e<br>e<br>e<br>errogation |       |             |  |
|                     | ОК                                                                                                    |                                               |                 |                                                                                                    |                                  | Cance | <u>ا</u> _ا |  |

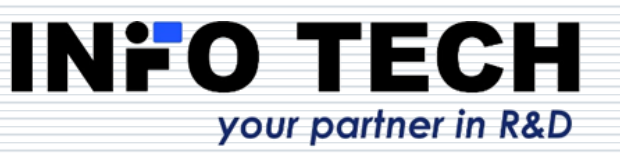

#### Adding a new data set

|                        | Bataset Editor                                                                    | – o x                       |     |
|------------------------|-----------------------------------------------------------------------------------|-----------------------------|-----|
| Example:               | Logical Device Relay                                                              |                             |     |
|                        | Logical Node LLN0                                                                 | ₽ <b>₩</b> R_211            |     |
| New data set           | Name GOOSE_DS                                                                     |                             |     |
| Name GOOSE DS          | Reference Relay/LLN0\$GOOSE_DS                                                    | (3/150)                     |     |
|                        | B- DO NamPlt Relay/OC1PTOC1.Str [ST]                                              | DO Beh                      |     |
|                        | B- D0 Pos     Relay/OC1PTOC1.0p [ST]     B- D0 BlkCls     Relay/OC2PTOC2.Str [ST] | DO Health                   |     |
| Data set elements can  | B-DO BikOpn                                                                       |                             |     |
| be colocited from the  | B-DD Mod                                                                          |                             |     |
| be selected from the   | B-DO Beh                                                                          | DS DS1                      |     |
| data model tree.       | B- DD Pealth<br>B- DD NamPlt                                                      | DS DS2                      |     |
| Elements order can be  | ⊡-DO Str<br>⊡-DO Op                                                               |                             |     |
| shanged                | B- DD TmACrv                                                                      |                             |     |
| changed.               | DO StrVal     DO OpDITmms                                                         |                             |     |
| Data set elements can  |                                                                                   | - 😓 Relay/OC1PTOC1.Str [ST] |     |
| he also deleted        | B-DD Beh                                                                          | - 🔴 Relay/OC1PTOC1.Op [ST]  |     |
| be also deleted.       | D-DD Health                                                                       | - 🔶 Relay/OC2PTOC2.Str [ST] |     |
|                        | ©-DO Str                                                                          | Relay/OC2P IOC2.0p [ST]     | UV1 |
| Note: Take care on     | e-no Strival                                                                      | Relay/I3pMMXU1.A.phSA [     | MX1 |
| allowed EC (ST and MV) | B-DO OpDITmms                                                                     | 🖉 🛑 😓 😓 😓                   | (XN |
| anowed FC (ST and WK)  | ii-LN U3pMMXU4<br>iii-D0 Mod                                                      |                             |     |
| when the created data  | D- DO Beh                                                                         |                             |     |
| set shall be used by   | DO Health                                                                         |                             |     |
|                        |                                                                                   |                             |     |
| GOCB.                  |                                                                                   | Cancel                      |     |
|                        |                                                                                   |                             |     |

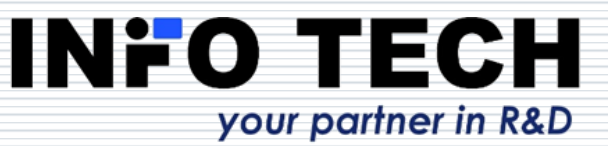

#### Adding a new input (ExtRef)

| Example:                    | inputs editor –                     | ×    |   |
|-----------------------------|-------------------------------------|------|---|
|                             | + 🗡 🖶 🕇                             |      |   |
| Added ExtRef                | Internal address NI7 [NI1]<br>[NI2] |      |   |
|                             | Data source definition [NI3]        |      |   |
| int Addr oot to NUZ         | IED name [NI5]                      |      | _ |
| Intadar set to NI/          | LD instance [NI7]                   |      |   |
|                             | Logical Node                        |      | _ |
| and                         | Prefix                              |      |   |
| allu                        | Class                               |      |   |
|                             | Instance 1                          |      |   |
| expected source data        |                                     |      |   |
|                             | DO name                             |      |   |
| determined by the CDC of    | DA name                             |      |   |
| DO Op from LN PTOC          | Description                         |      |   |
| (expected source data       | □ Transmission source definition    |      |   |
| lexpected source data       | Service type                        |      |   |
| defined by pDO attribute is |                                     |      |   |
| mandatory in Ed 21)         |                                     |      |   |
|                             | Prefix                              |      |   |
|                             | Class                               |      |   |
|                             |                                     |      |   |
|                             |                                     |      |   |
|                             | CB name                             |      |   |
|                             | Dredefined course type definition   |      |   |
|                             | Service type                        |      |   |
|                             |                                     |      |   |
|                             |                                     |      |   |
|                             | DO name                             |      |   |
|                             | DA name Car                         | ncel |   |
| your partner in R&D         |                                     |      |   |
| your purmer in Kab          |                                     |      |   |

#### Further modifications

Depending on the content of Services section of the imported ICD such elements like control blocks, data sets, inputs can be also edited or deleted.

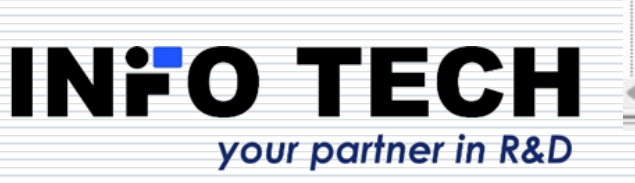

| R_211       |                           |     |                    |        |                  |                 |       |          |
|-------------|---------------------------|-----|--------------------|--------|------------------|-----------------|-------|----------|
| LD Relay    |                           |     | 🛃 Control Block Ed | ditor  |                  |                 | _     |          |
|             |                           |     | Control block type | e      | GOOSE CB         |                 |       | -        |
| E DO Reb    |                           |     |                    | ,      |                  |                 |       |          |
| B DO Health |                           |     | Name               | gcb2   |                  |                 |       |          |
| E DO NamPlt |                           |     | Routable           | 01     | 00 CD 01 0       | 0.04            |       |          |
| D. DO Loc   |                           |     | MAC Address        | 01 -   | UC - CD - UI - U | U - UA          |       |          |
|             |                           |     | VLAN ID (hex)      | 000    |                  | VLAN Priority   | 4     | Ŀ        |
| DS DS1      |                           |     | IP Address         | 239    | . 1 . 1          | . 1             |       |          |
| DS DS2      |                           |     | IGMD Address       | 0      | . 0 . 0          | . 0             |       |          |
| DS DS3      |                           |     | Class of traffic   | 1      |                  |                 |       |          |
| DS DSG1     |                           |     | Minitime           | 5      | -                |                 |       |          |
| DS DSG2     |                           |     | Man time           | 5000   |                  |                 |       |          |
| DS GOOSE_DS |                           | . = | Max time           | 0000   |                  |                 |       |          |
| -BR brcbEV1 | Add IED                   | IE. | App ID (hex)       | AUDO   |                  | Config revision | li li | <u> </u> |
| BR brcbEV2  | Update IED                |     | DataSet            | GOOS   | E_DS             |                 |       | <b>•</b> |
| BR brcbEV3  | Add client                |     | GOOSE ID           | V_211E | 1                |                 |       |          |
| BR brcbEV4  | Add time conver           |     | Fixed offset       |        |                  |                 |       |          |
| -BR brcbEV5 | Add time server           |     | Security           | None   | •                |                 |       |          |
| -BR brcbEV6 | Add Control Block         |     |                    |        |                  |                 |       |          |
| -BR brcbEV7 | Add Dataset               |     |                    |        |                  |                 |       |          |
| BR brcbEV8  | Add Innuts                |     |                    |        |                  |                 |       |          |
| -RP urcbEV1 | Add inputs                |     |                    |        |                  |                 |       |          |
| RP urcbEV2  | Edit selected element     |     | ОК                 |        |                  |                 |       | Cancel   |
| RP urchEV4  | Delete selected element   |     |                    |        |                  |                 |       |          |
| RP urchEV5  |                           |     |                    |        |                  |                 |       |          |
|             | Expand selected element   |     |                    |        |                  |                 |       |          |
|             | Collapse selected element |     |                    |        |                  |                 |       |          |

## Configuration of communication addresses of IEDs

| ₽- <b>8 R_211</b> |                               | Edit IED       |       |   |     | - | _   |   | ×     |
|-------------------|-------------------------------|----------------|-------|---|-----|---|-----|---|-------|
| ė- LD F           | Add IED                       |                |       |   |     |   |     | _ |       |
| ۰. L              | Update IED                    | IED name       | R_211 |   |     |   |     |   |       |
| <b>⊡</b> L        | Add client<br>Add time server | Subnetwork     | Net1  |   |     |   |     |   | •     |
|                   | Add Control Block             | New Subnetwork | Net1  |   |     |   |     |   |       |
| • L               | Add Dataset                   | IP address     | 192   |   | 168 |   | 0   |   | 211   |
|                   | Add Inputs                    | IP mask        | 255   | • | 255 | • | 252 | • | 0     |
|                   | Edit selected element         | ОК             |       |   |     |   |     | С | ancel |
|                   | Delete selected element       |                |       |   |     |   |     |   |       |
|                   | Expand selected element       |                |       |   |     |   |     |   |       |
| 🖻 - 🌃 R_2         | Collapse selected element     |                |       |   |     |   |     |   |       |

\* after the name of the IED

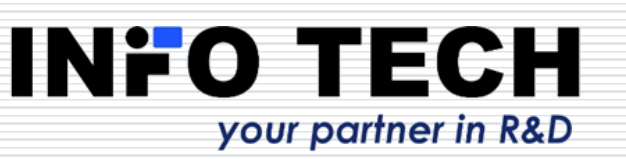

From **Server** menu select server device means **New** command to define a **unsaved configuration**. new server device.

#### Configuration of GOOSE Control Blocks

| - G0 gcb1               |                           | E Control Block Ed       | ditor                       | _   | o x |  |
|-------------------------|---------------------------|--------------------------|-----------------------------|-----|-----|--|
| GO gcb2                 |                           | Control block type       | GOOSE CB                    |     | -   |  |
| . LN DI01GG             | Add IED                   | Name                     | acb2                        |     |     |  |
|                         | Update IED                | Routable                 | 3                           |     |     |  |
| EN I3pMM                | Add client                | MAC Address              | 01 - 0C - CD - 01 - 00 - 0A |     |     |  |
| LN Obj1CS     LN Obj7CS | Add time server           | VLAN ID (hex)<br>□ IPv6  | 000 VLAN Priority           | 4   | •   |  |
| LN Obj8CS               | Add Control Block         | IP Address               | 239 . 1 . 1 . 1             |     |     |  |
|                         | Add Dataset               | Class of traffic         | 1                           |     |     |  |
| LN U3pMN                | Add Inputs                | Min time                 | 5                           |     |     |  |
| LN VampLF     DrBDRF    | Edit selected element     | Max time<br>App ID (hex) | 5000<br>Config revision     | , 1 |     |  |
|                         | Delete selected element   | DataSet                  | GOOSE_DS                    | ,   | •   |  |
| R_218                   | Expand selected element   | GOOSE ID                 | V_211B                      |     |     |  |
| SCADA                   | Collapse selected element | Security                 | None                        |     |     |  |
|                         |                           |                          |                             |     |     |  |
|                         |                           |                          |                             |     |     |  |

OK

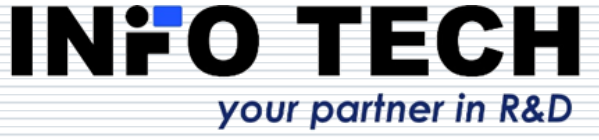

Cancel

#### Configuration of Report Control Blocks

| BR brcbEV | Add IED                   | Control block type            | e Buffered         | Report CB                           | - |
|-----------|---------------------------|-------------------------------|--------------------|-------------------------------------|---|
| BR brcbEV | Update IED                | Name                          | brcbEV1            |                                     |   |
| BR brcbEV | Add client                | DataSet                       | DS3                |                                     | • |
| BR brcbEV | Add time server           | Report ID                     | DS1                |                                     |   |
| BR brcbEV |                           | Buffering time                | DS2<br>DS3<br>DSG1 |                                     |   |
| BR brobEV | Add Control Block         | Config revision               | DSG2<br>GOOSE DS   |                                     |   |
| RP urchEV | Add Dataset               | Option fields                 |                    | Triggering options                  |   |
| RP urcbEV | Add Inputs                | Sequence n                    | number             | Data change                         |   |
| RP urcbEV | Edit selected element     | I Ime stamp<br>I DataSet refe | erence             | I✓ Quality change<br>I✓ Data update |   |
| RP urcbEV | Delete selected element   | 🔽 Reason cod                  | le                 | ✓ Integrity scan                    |   |
| RP urcbEV | Delete selected element   | Data referen                  | nce                | General interrogation               |   |
| RP urcbEV | Expand selected element   | Entry ID                      | ion revision       |                                     |   |
| RP urcbEV | Collapse selected element | Buffer over                   | flow               |                                     |   |

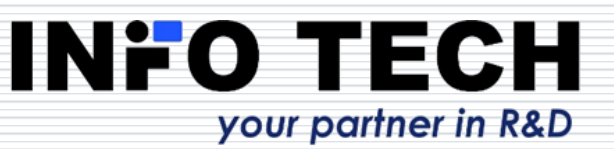

OK |

Cancel

#### Reservation of instantiated RCBs for

#### clients

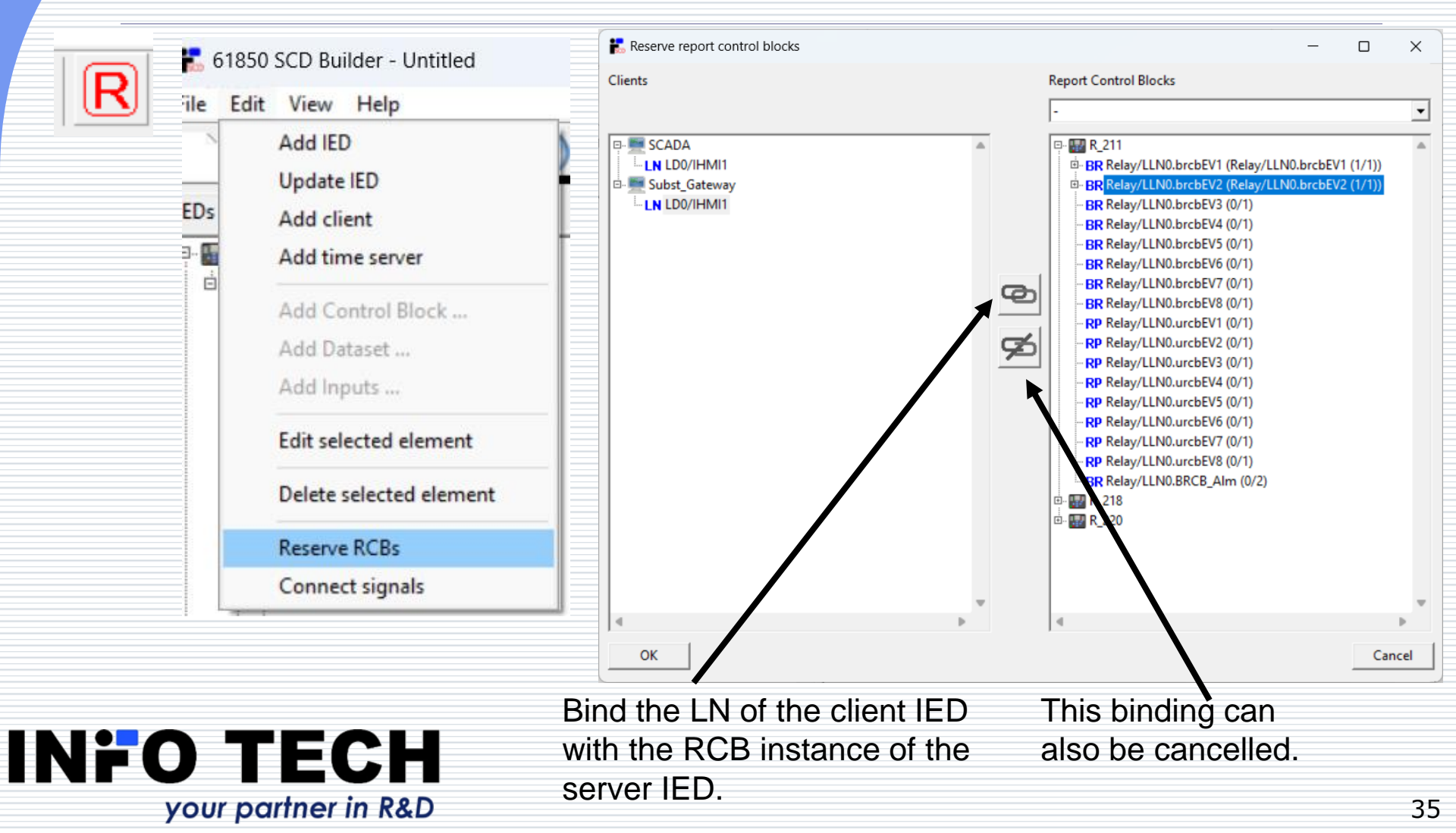

#### **GOOSE** binding

your partner in R&D

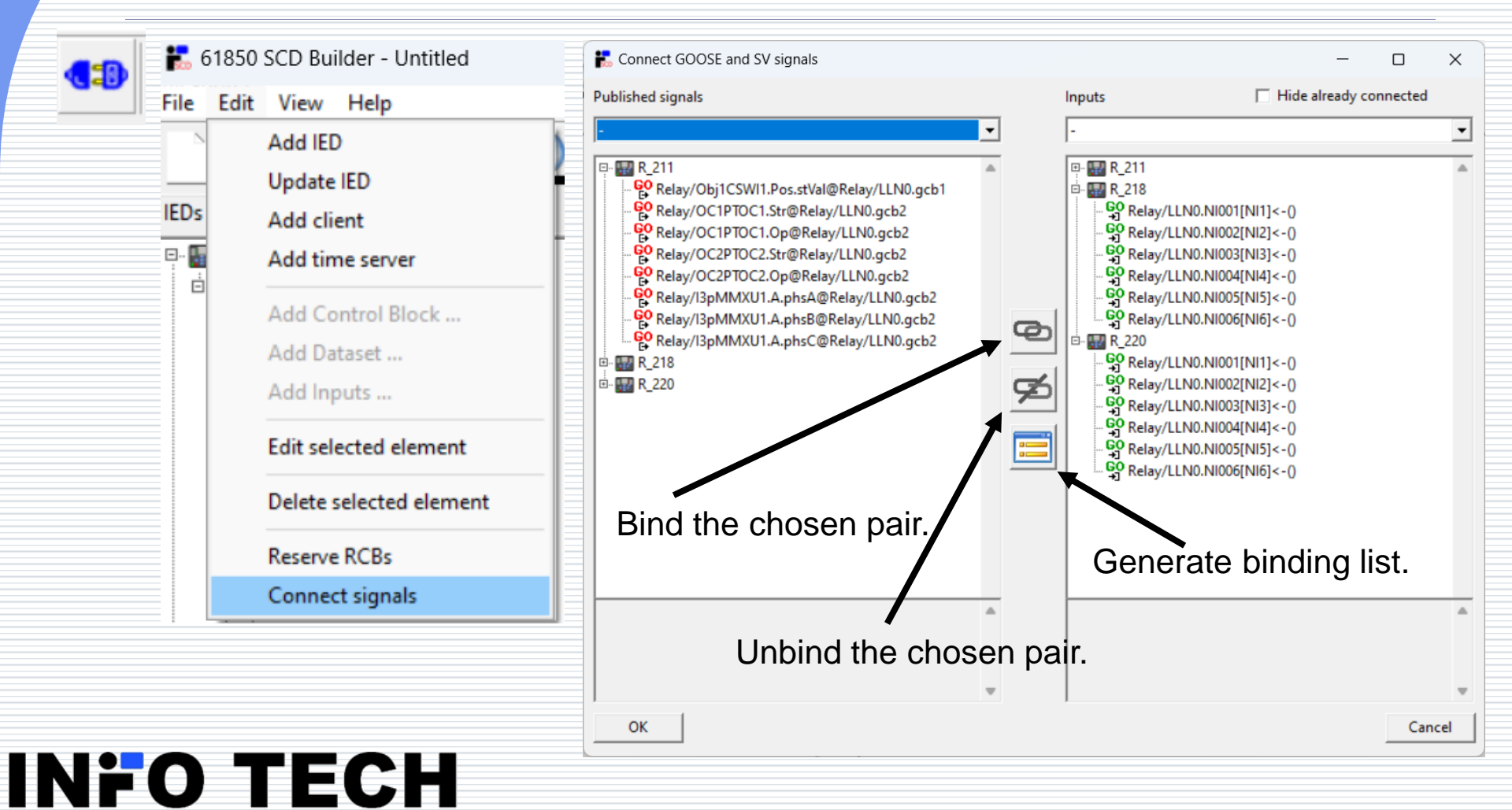

# Expected source DO in GOOSE binding (Ed. 2.1)

|                                                                                                    | Connect GOOSE and SV signals                                                                                                    |   |                                                                                                    | - 0                                                                                                    | ×   |    |
|----------------------------------------------------------------------------------------------------|----------------------------------------------------------------------------------------------------|---|----------------------------------------------------------------------------------------------------|----------------------------------------------------------------------------------------------------|-----|----|
| The program presents                                                                                             | Published signals                                                                                                    |   | Inputs                                                                                                    | Hide already connected                                                                                                    |     |    |
| and checks the match                                                                                             | -                                                                                                    | • | -                                                                                                    |                                                                                                    | •   |    |
| between                                                                                                    | ₽· 🔛 R_211                                                                                                    |   |                                                                                                    |                                                                                                    |     |    |
| the published data type<br>and<br>the expected data type<br>on the chosen input<br>(pDO attribute of<br>ExtRef). | <ul> <li>Relay/Obj1CSWI1.Pos.stVal@Relay/LLN0.gcb1</li> <li>Relay/OC1PTOC1.Str@Relay/LLN0.gcb2</li> <li>Relay/OC2PTOC2.Str@Relay/LLN0.gcb2</li> <li>Relay/OC2PTOC2.Op@Relay/LLN0.gcb2</li> <li>Relay/OC2PTOC2.Op@Relay/LLN0.gcb2</li> <li>Relay/OC2PTOC2.Str@Relay/LLN0.gcb2</li> <li>Relay/I3pMMXU1.A.phsA@Relay/LLN0.gcb2</li> <li>Relay/I3pMMXU1.A.phsC@Relay/LLN0.gcb2</li> <li>Relay/I3pMMXU1.A.phsC@Relay/LLN0.gcb2</li> <li>Relay/I3pMMXU1.A.phsC@Relay/LLN0.gcb2</li> <li>Relay/I3pMMXU1.A.phsC@Relay/LLN0.gcb2</li> <li>Relay/I3pMMXU1.A.phsC@Relay/LLN0.gcb2</li> <li>Relay/I3pMMXU1.A.phsC@Relay/LLN0.gcb2</li> <li>Relay/I3pMMXU1.A.phsC@Relay/LLN0.gcb2</li> <li>Relay/I3pMMXU1.A.phsC@Relay/LLN0.gcb2</li> <li>Relay/I3pMMXU1.A.phsC@Relay/LLN0.gcb2</li> <li>Relay/I3pMMXU1.A.phsC@Relay/LLN0.gcb2</li> <li>Relay/I3pMMXU1.A.phsC@Relay/LLN0.gcb2</li> </ul> |   | Relay/LLN0.NI001         GO       Relay/LLN0.NI002         GO       Relay/LLN0.NI003         GO       Relay/LLN0.NI004         GO       Relay/LLN0.NI005         GO       Relay/LLN0.NI006         Relay/LLN0.NI006       Relay/LLN0.NI006         Relay/LLN0.NI001       GO         Relay/LLN0.NI002       GO         Relay/LLN0.NI003       GO         Relay/LLN0.NI004       GO         Relay/LLN0.NI003       GO         Relay/LLN0.NI003       Relay/LLN0.NI004         Relay/LLN0.NI005       Relay/LLN0.NI005         Relay/LLN0.NI005       Relay/LLN0.NI006 | <pre>[N1]&lt;-()<br/>[N12]&lt;-()<br/>[N13]&lt;-()<br/>[N14]&lt;-()<br/>[N15]&lt;-()<br/>[N16]&lt;-()<br/>[N12]&lt;-()<br/>[N13]&lt;-()<br/>[N13]&lt;-()<br/>[N15]&lt;-()<br/>[N16]&lt;-()</pre> | •   |    |
|                                                                                                    | lype: Dbpos                                                                                                    |   |                                                                                                    |                                                                                                    |     |    |
| NILO TEOU                                                                                                    |                                                                                                    | Ŧ |                                                                                                    |                                                                                                    | Ŧ   |    |
| NFU IECH                                                                                                    | ОК                                                                                                    |   |                                                                                                    | Can                                                                                                    | cel |    |
| your partner in R&D                                                                                              |                                                                                                    |   |                                                                                                    |                                                                                                    |     | 37 |

#### Expected source DO in GOOSE binding (Ed. 2.1)

A warning case of uni published of and the exp type on the but the bin be enforce

**INFO** 

|                                                                                              | 🚼 Connect GOOSE and SV signals                                                                                                    |        |                                                                                                    | - 0 >                                                                                                    | × |
|----------------------------------------------------------------------------------------------|----------------------------------------------------------------------------------------------------|--------|----------------------------------------------------------------------------------------------------|----------------------------------------------------------------------------------------------------|---|
| ng is issued in                                                                              | Published signals                                                                                                    |        | Inputs                                                                                                    | Hide already connected                                                                                              |   |
| unmatching                                                                                   | -                                                                                                    | •      | •                                                                                                    |                                                                                                    | • |
| ed data type<br>expected data<br>the chosen input,<br>binding can still<br>rced by the user. | R_211<br>R_211<br>R_211<br>Relay/Obj1CSWI1.Pos.stVal@Relay/LLN0.gcb1<br>Relay/OC1PTOC1.Str@Relay/LLN0.gcb2<br>Relay/OC2PTOC2.Str@Relay/LLN0.gcb2<br>Relay/I3pMMXU1.A.phsA@Relay/LLN0.gcb2<br>Relay/I3pMMXU1.A.phsB@Relay/LLN0.gcb2<br>Relay/I3pMMXU1.A.phsC@Relay/LLN0.gcb2<br>Relay/I3pMMXU1.A.phsC@Relay/I3pMMXU1.A.phsC@Relay/I3pMMXU1.A.phsC@ |        | Relay/LLN0.NI001[NI<br>GO Relay/LLN0.NI001[NI<br>GO Relay/LLN0.NI002[NI<br>GO Relay/LLN0.NI003[NI<br>GO Relay/LLN0.NI005[NI<br>GO Relay/LLN0.NI005[NI<br>GO Relay/LLN0.NI001[NI<br>GO Relay/LLN0.NI001[NI<br>GO Relay/LLN0.NI002[NI<br>GO Relay/LLN0.NI003[NI<br>GO Relay/LLN0.NI003[NI<br>GO Relay/LLN0.NI005[NI<br>GO Relay/LLN0.NI005[NI<br>GO Relay/LLN0.NI | 1]<-0<br> 2]<-0<br> 3]<-0<br> 4]<-0<br> 5]<-0<br> 6]<-0<br> 1]<-0<br> 2]<-0<br> 3]<-0<br> 4]<-0<br> 5]<-0<br> 6]<-0 |   |
|                                                                                              | Start<br>Mandatory<br>Directional protection activation information (ACD)                                                                                                    | *<br>* | Relay/LLN0.NI004[NI4] not co<br>Expected CDC: ACT (DO: Op)                                                                                                    | nnected                                                                                                    | • |
| D TECH                                                                                       | ОК                                                                                                    |        |                                                                                                    | Cancel                                                                                                    |   |
| your partner in R&D                                                                          | R                                                                                                    |        |                                                                                                    |                                                                                                    |   |
|                                                                                              |                                                                                                    |        |                                                                                                    |                                                                                                    |   |

#### Binding creation

|                                               | E Connect GOOSE and SV signals                                                                                                    |                                                                                                    | - 0 X                                                                                                    |
|-----------------------------------------------|----------------------------------------------------------------------------------------------------|----------------------------------------------------------------------------------------------------|----------------------------------------------------------------------------------------------------|
| Data from                                     | Published signals                                                                                                    | Inputs                                                                                                    | ☐ Hide already connected                                                                                                    |
| publishing IEDs                               | -                                                                                                    | -                                                                                                    | •                                                                                                    |
| assigned to inputs<br>of subscribing<br>IEDs. | R_211     R_211     R_21     Relay/Obj1CSWI1.Pos.stVal@Relay/LLN0.gcb1     Q Relay/OC1PTOC1.Str@Relay/LLN0.gcb2     Q Relay/OC2PTOC2.Str@Relay/LLN0.gcb2     Q Relay/OC2PTOC2.Op@Relay/LLN0.gcb2     Q Relay/O2PTOC2.Op@Relay/LLN0.gcb2     Q Relay/I3pMMXU1.A.phsA@Relay/LLN0.gcb2     Q Relay/I3pMMXU1.A.phsB@Relay/LLN0.gcb2     Q Relay/Obj1CSWI1.Pos.stVal@Relay/LLN0.gcb1     Q Relay/Obj1CSWI1.Pos.stVal@Relay/LLN0.gcb1     Q Relay/Obj1CSWI1.Pos.stVal@Relay/LLN0.gcb2 | Image: Construction of the system of the system of the | [NI1]<-(R_218/Relay/Obj1CSWI1.Pos.stVal@Relay/LLN0<br>[NI2]<-(R_220/Relay/Obj1CSWI1.Pos.stVal@Relay/LLN0<br>[NI3]<-0<br>[NI4]<-0<br>[NI5]<-0<br>[NI6]<-0<br>[NI6]<-0<br>[NI6]<-(R_211/Relay/Obj1CSWI1.Pos.stVal@Relay/LLN0<br>[NI3]<-(R_211/Relay/Ocj1CSWI1.Pos.stVal@Relay/LLN0.gcb2]<br>[NI4]<-(R_211/Relay/OC1PTOC1.Str@Relay/LLN0.gcb2]<br>[NI4]<-(R_211/Relay/OC1PTOC1.Op@Relay/LLN0.gcb2]<br>[NI5]<-0<br>[NI6]<-(R_211/Relay/Obj1CSWI1.Pos.stVal@Relay/LLN0.gcb2]<br>[NI4]<-(R_211/Relay/Obj1CSWI1.Pos.stVal@Relay/LLN0.gcb2]<br>[NI4]<-(R_211/Relay/Obj1CSWI1.Pos.stVal@Relay/LLN0.gcb2]<br>[NI4]<-(R_211/Relay/Obj1CSWI1.Pos.stVal@Relay/LLN0.gcb2]<br>[NI4]<-(R_211/Relay/Obj1CSWI1.Pos.stVal@Relay/LLN0.gcb2]<br>[NI4]<-(R_211/Relay/Oc2PTOC2.Str@Relay/LLN0.gcb2]<br>[NI4]<-(R_211/Relay/OC2PTOC2.Op@Relay/LLN0.gcb2]<br>[NI4]<-(R_211/Relay/I3pMMXU1.A.phsB@Relay/LLN0.gcb2]<br>[NI5]<-0]<br>[NI6]<-(R_211/Relay/I3pMMXU1.A.phsB@Relay/LLN0.gcb2] |
|                                               |                                                                                                    | A<br>V                                                                                                    | ۵<br>۳                                                                                                    |
|                                               | ОК                                                                                                    |                                                                                                    | Cancel                                                                                                    |
| your partner in                               | TH<br>n R&D                                                                                                    |                                                                                                    |                                                                                                    |

#### GOOSE binding list generation

|                 | E List of GOOSE connections    | X                     | E |
|-----------------|--------------------------------|-----------------------|---|
|                 | Source filter                  | Destination filter    |   |
|                 | IED -                          | IED -                 |   |
|                 |                                |                       |   |
|                 |                                |                       |   |
| 1               |                                |                       |   |
|                 | Data                           |                       |   |
|                 | Source                         | Destination           |   |
| Press the       | R_218Relay/Obi1CSWI1.Pos.stVal | R 211Relay.NI001[NI1] |   |
|                 | R 220Relay/Obj1CSWI1.Pos.stVal | R 211Relay.NI002[NI2] |   |
| hutton          | R_211Relay/Obj1CSWI1.Pos.stVal | R_218Relay.NI001[NI1] |   |
| Dullon          | R_220Relay/Obj1CSWI1.Pos.stVal | R_218Relay.NI002[NI2] |   |
|                 | R_211Relay/OC1PTOC1.Str        | R_218Relay.NI003[NI3] |   |
| "Snow           | R_211Relay/OC1PTOC1.Op         | R_218Relay.NI004[NI4] |   |
| "               | R_211Relay/I3pMMXU1.A.phsA     | R_218Relay.NI006[NI6] |   |
| connections     | P_218Palay/Obj1CSW11.POS.StVal | R_220Relay.Nt001[N11] |   |
| 0011100010113   | R_211Relay/OC/PTOC2.Str        | R_220Relay.N1002[N12] |   |
| liot"           | R 211Relay/OC2PTOC2.Op         | R 220Relay.NI004[NI4] |   |
| list.           | R_211Relay/I3pMMXU1.A.phsB     | R_220Relay.NI006[NI6] |   |
|                 |                                |                       |   |
|                 |                                |                       |   |
|                 |                                |                       |   |
| The list can    |                                |                       |   |
|                 |                                |                       |   |
|                 |                                |                       |   |
| be exported     |                                |                       |   |
|                 |                                |                       |   |
| to a plain text |                                |                       |   |
| to a plain toxe |                                |                       |   |
| document        |                                |                       |   |
| uocument.       |                                |                       |   |
|                 |                                |                       |   |
|                 |                                |                       |   |
|                 |                                |                       |   |
|                 | Close                          | Export                |   |
|                 |                                |                       |   |
|                 |                                |                       |   |
|                 |                                |                       |   |

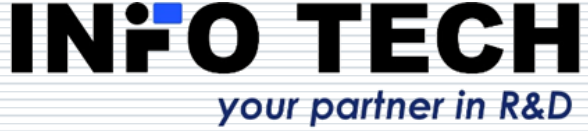

#### Communication view: GOOSE & SV binding

|                                | E 61850 SCD Builder - Test_System.scd —                                                                                                    |     | × |  |
|--------------------------------|----------------------------------------------------------------------------------------------------|-----|---|--|
|                                | <u>F</u> ile <u>E</u> dit <u>V</u> iew <u>H</u> elp                                                                                                    |     |   |  |
|                                | 🗋 🗁 💾 🔜 🖳 📩 🔥 🛧 💉 Ҡ 🖪 🕶 💷 😚 🚺                                                                                                    |     |   |  |
|                                | IEDs Communication                                                                                                    |     |   |  |
|                                | Network view GOOSE & SV view                                                                                                    |     |   |  |
| Data flow<br>in the<br>system. | Relay/LINO/NIT<br>Relay/CINO/NIT<br>Relay/CINO/NIT<br>Relay/ |     |   |  |
|                                | SCADA Subst_Gateway Timeserver1                                                                                                    | _   |   |  |
|                                | Edition 2 Amd 1                                                                                                    | NOD |   |  |

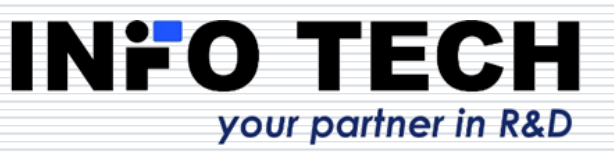

#### SV binding

The binding between published Sampled Values (elements of data sets of MSVCB in Merging Units) and Inputs of the receiving IEDs can be done in the same way as GOOSE binding.

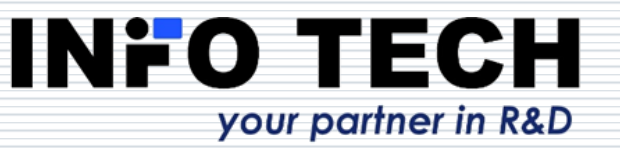

#### SCD file saving and version control

| Nev<br>Ope | w                 | SCD document contains the ve | ersion history. |      |   |
|------------|-------------------|------------------------------|-----------------|------|---|
| Оре        | en Recent >       | Rersion history              |                 | _    | × |
| Sav        | e Ctrl+S          |                              |                 |      |   |
| Sav        | e As              | Version 1 Revision 0         | User name       | woko |   |
| Exp        | ort               | Change description           |                 |      |   |
| Qui        | it Ctrl+Q         |                              |                 |      |   |
|            |                   | Change reason                |                 |      |   |
|            | Test_System       | Why it is changed            |                 |      |   |
|            | SCD files (*.scd) |                              |                 |      |   |
|            |                   |                              |                 |      |   |

#### Opening an existing SCD file

| File | Edit   | Viev | v He  | lp |
|------|--------|------|-------|----|
|      | New .  |      |       |    |
|      | Open   |      |       |    |
|      | Open   | Rece | nt    |    |
|      | Save . |      | Ctrl+ | S  |
|      | Save A | As   |       |    |
|      | Expor  | t    |       |    |
|      | Ouit   |      | Ctrl+ | 0  |

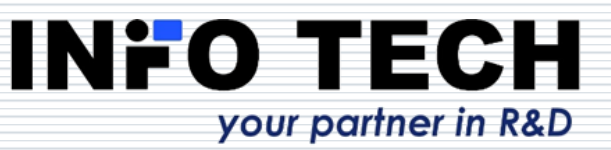

#### IID file import for an IED section revision

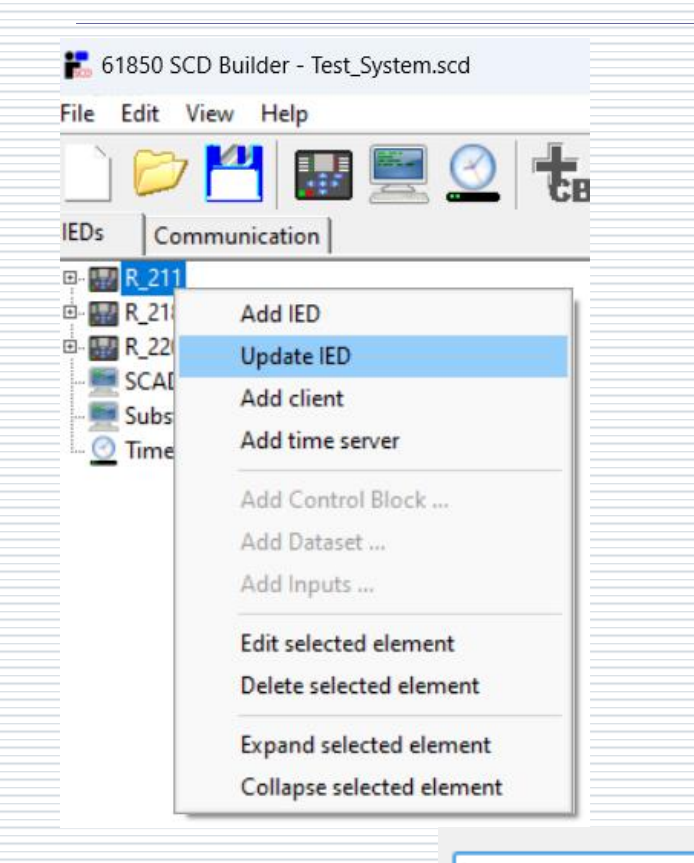

R\_211\_revised.iid

✓ IE

IED SCL files (\*.icd,\*.cid,\*.iid)

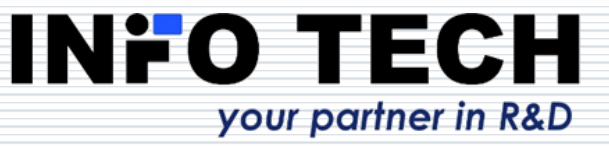

 $\sim$ 

#### Generation of system documentation

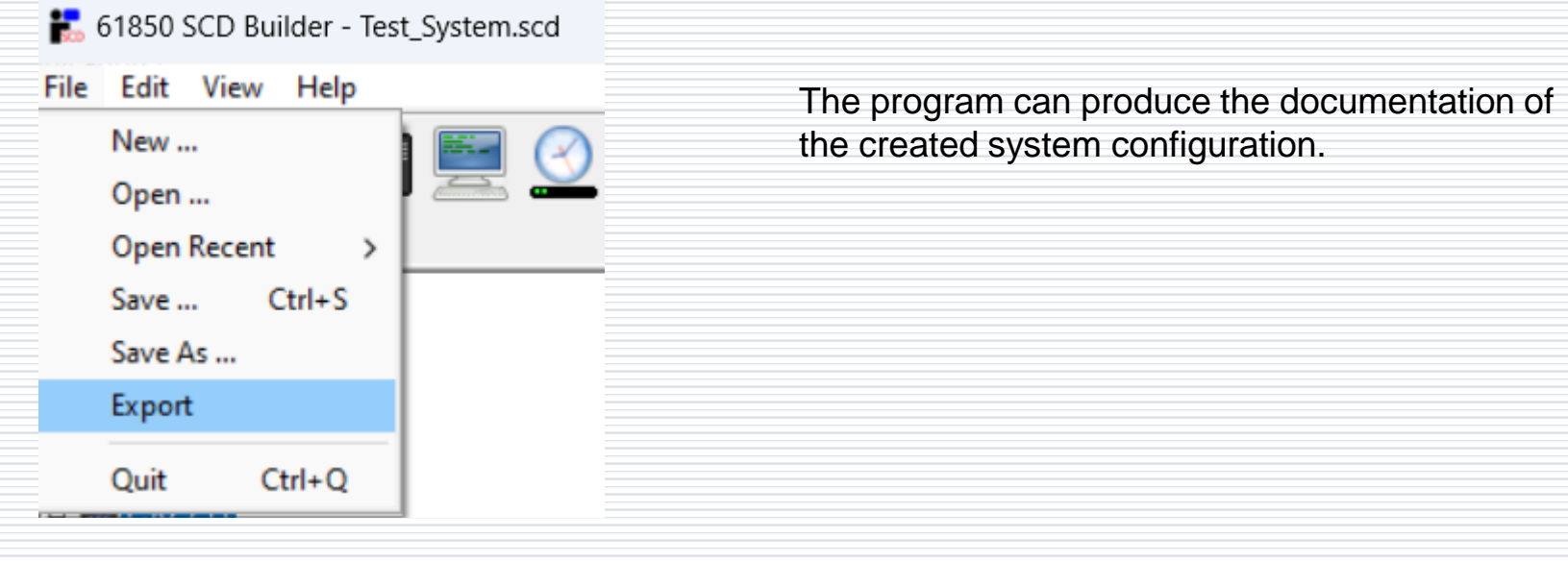

| Test_System.scd                              | $\sim$ |
|----------------------------------------------|--------|
| Portable Document Format (PDF) files (*.pdf) | $\sim$ |

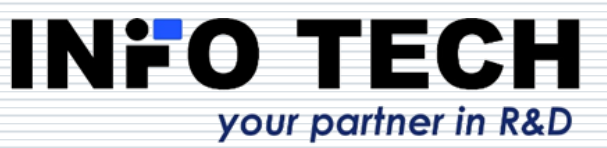

#### XML level editor and checker

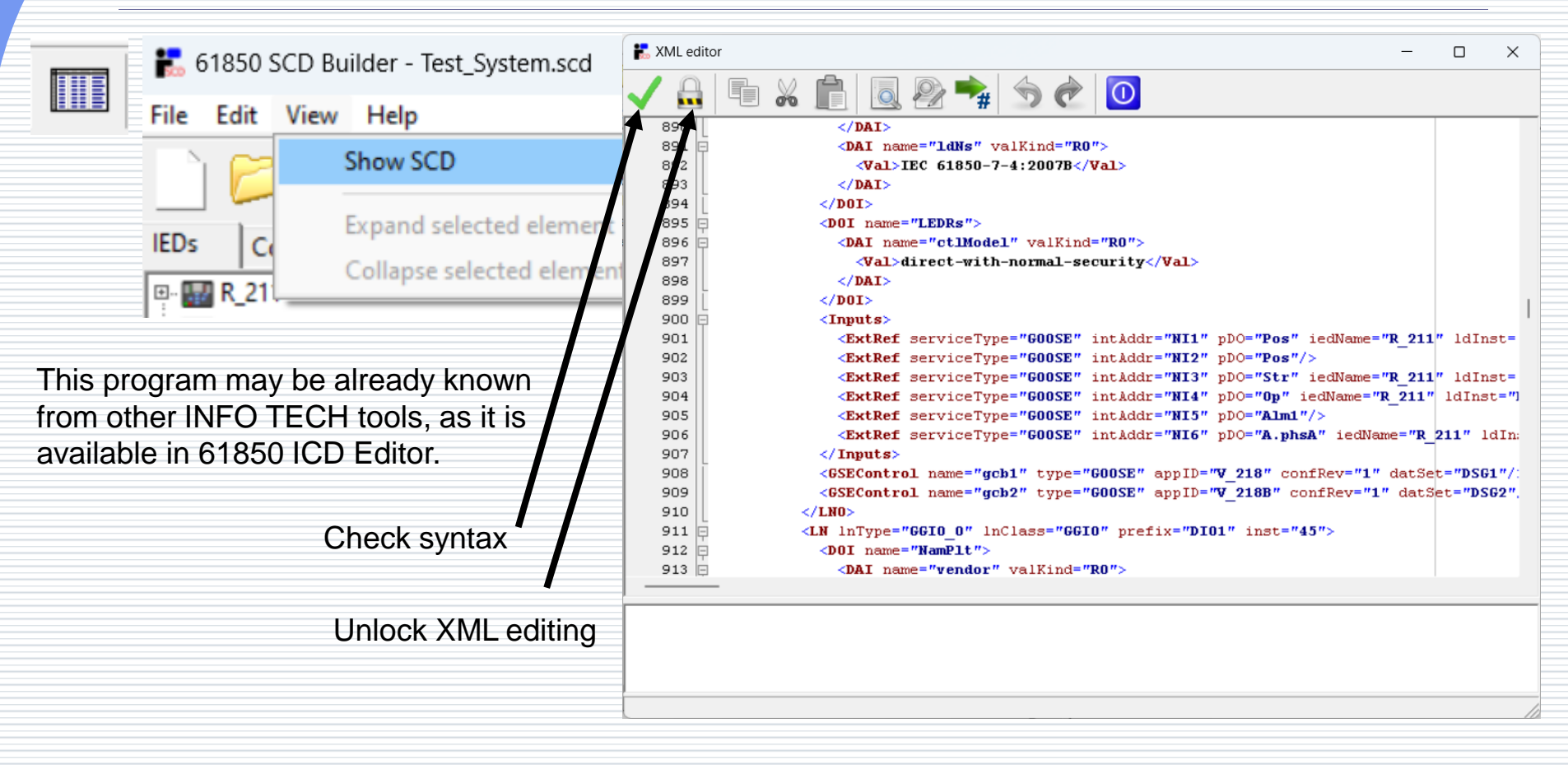

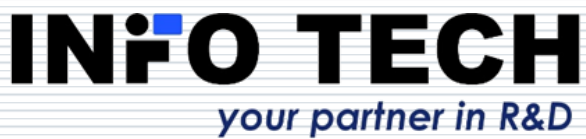

#### Always check after editing

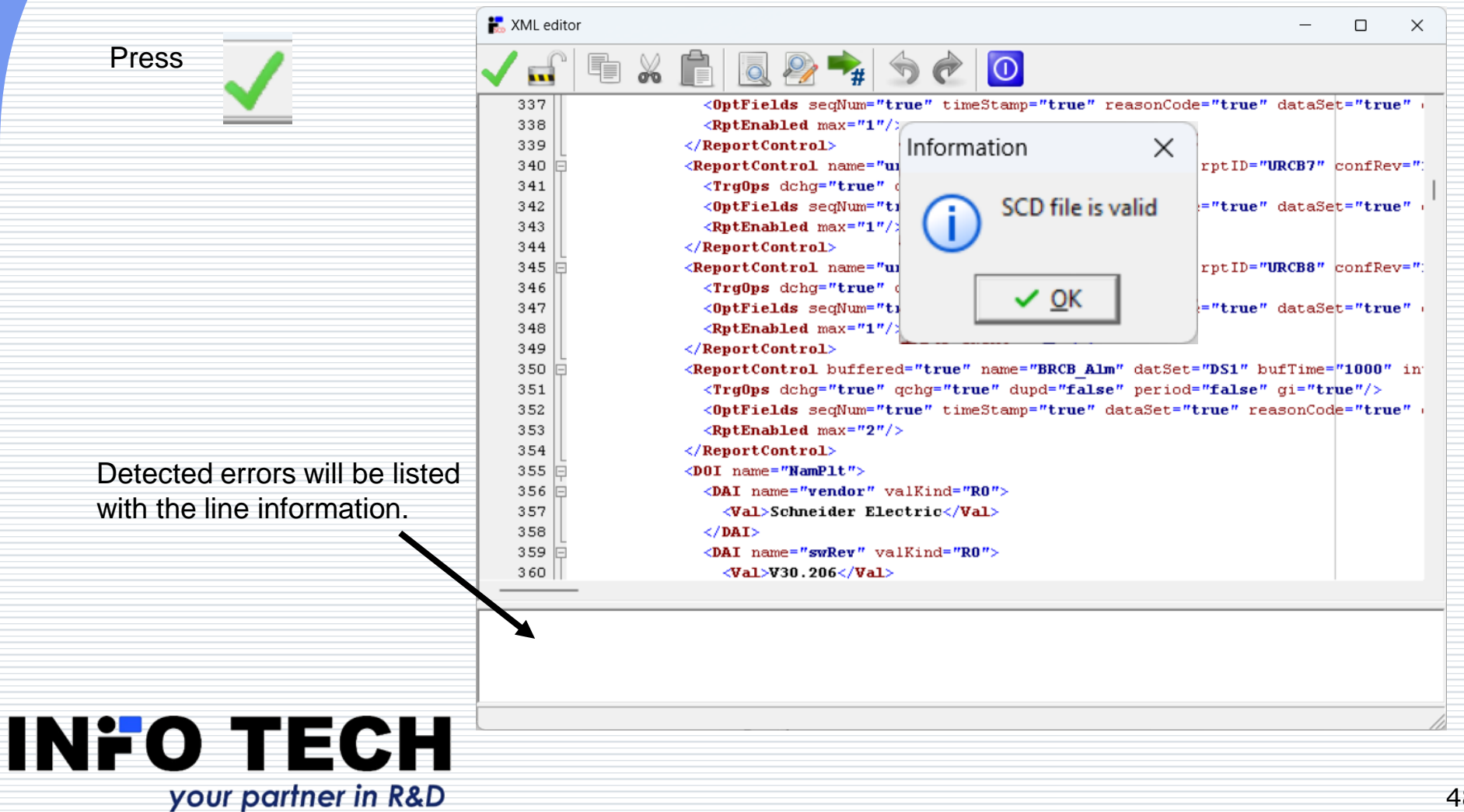

### Try yourself – request the trial version of 61850 SCD Builder

... and, if satisfied, ask a quote for the licensed version.

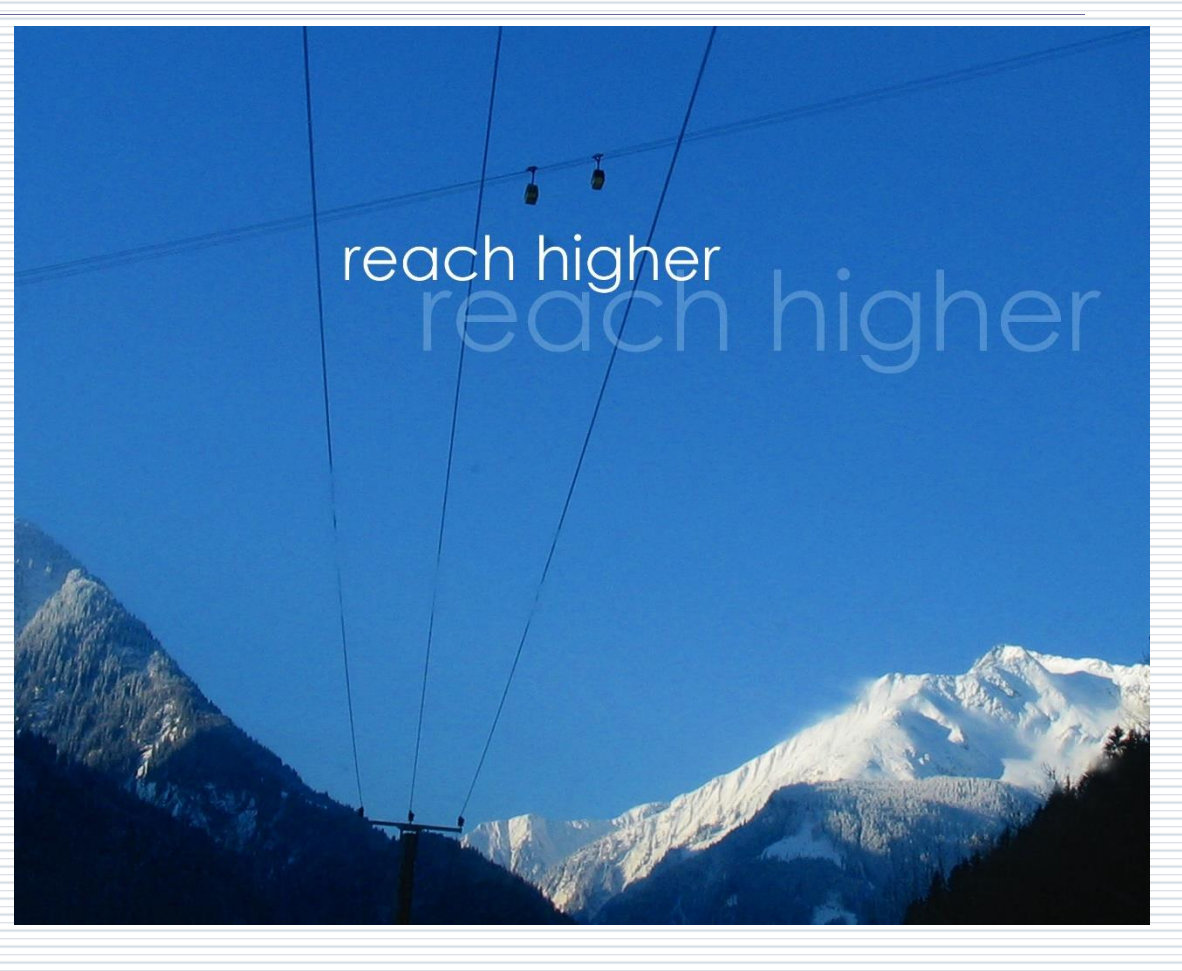

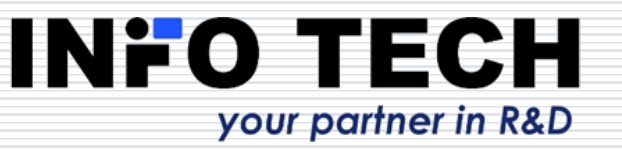

#### Contact: <u>www.infotech.pl</u>

INFO TECH sp.j. Edisona 14 PL 80-172 Gdansk Poland

office@infotech.pl

Tel. (+48) 58 3018527 Mob. (+48) 602 799756

### reach higher reach higher

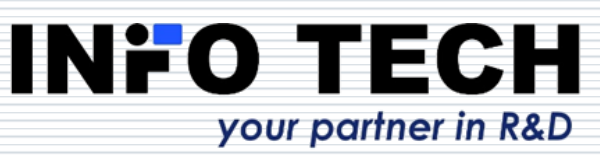